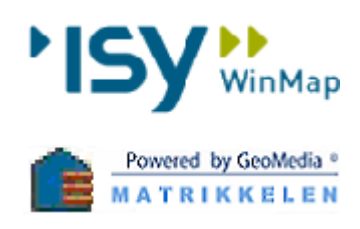

# ISY WinMap Matrikkelen –

VEILEDER til integrasjon mellom Matrikkelen og FKB-Bygning/FKB-PblTiltak

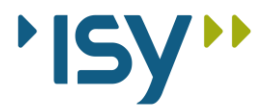

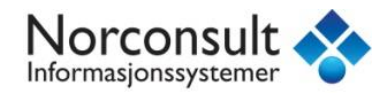

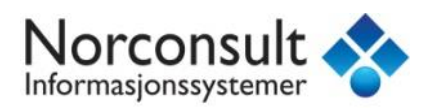

# Innhold

| REVISJONSHISTORIKK                                                    |    |
|-----------------------------------------------------------------------|----|
| INNLEDNING                                                            |    |
| KONSTRUERE TILTAKSAVGRENSNING                                         | 5  |
| SNAPPING                                                              |    |
| TILTAK FRA INNSCANNET SITUASJONSKART                                  | 14 |
| REGISTRERE TILTAK SAMTIDIG SOM BYGNING REGISTRERES I MATRIKKELEN      | 22 |
| REGISTRERE TILTAK SAMTIDIG SOM FERDIGATTEST REGISTRERES I MATRIKKELEN | 25 |
| MANUELL OPPDATERING AV BYGNING – KOBLE TILBYGG TIL HOVEDBYGGET        |    |
| BYGG FRITATT FRA SØKNADSPLIKT                                         |    |
| BYGNING GODKJENT REVET                                                |    |
| OPPDATER BYGNING                                                      |    |
| OPPDATER TILTAK                                                       |    |
| BYGNING REVET/BRENT                                                   |    |
| SLETTE FEILREGISTRERT BYGG                                            |    |
|                                                                       |    |

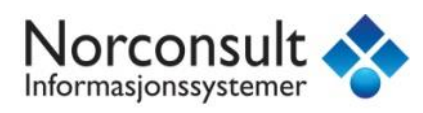

## REVISJONSHISTORIKK

| Versjon | Produsert av     | Endring                                                               |
|---------|------------------|-----------------------------------------------------------------------|
| 1.0     | 2015-11-15 Maive | Første versjon                                                        |
| 1.01    | 2015-12-08 Maive | La til oppsett av integrasjon, samt bygg<br>fritatt fra søknadsplikt. |
| 1.1     | 2016-01-28 Maive | La til en seksjon om Kantutsnitt                                      |
| 1.2     | 2017-02-23 Maive | Oppdatert til FKB 4.6.                                                |

### **INNLEDNING**

Denne veilederen er produsert av Norconsult Informasjonssystemer som en gjennomgang av arbeidsflyten ved opprettelse og vedlikehold av bygg i FKB-basene og Matrikkelen. Den er produsert i samråd med Kartverket og i forbindelse med deres satsning på veiledere for vedlikehold av datasettene som kommunene har ansvaret for.

På nettsidene til Kartverket vil du finne en generell veileder som inneholder teoretisk og juridisk bakgrunn, mens dette dokumentet vil beskrive den verktøyspesifikke prosessen i ISY WinMap. Sammen vil disse to danne et godt faglig grunnlag for registrering og vedlikehold av basene FKB-Bygning og FKB-PblTiltak.

Det er også verdt å bemerke at denne veilederen ikke er en full gjennomgang av prosessen med å føre bygg i Matrikkelen. Den inneholder kun den delen av prosessen som overlapper med registrering og vedlikehold av FKB-basene **Bygning** og **PblTiltak**. Integrasjonen mellom disse to i utgangspunktet separate prosessene er en av styrkene til ISY WinMaps matrikkelklient, og er skapt for å redusere tidsforbruk og eliminere behovet for dobbelt arbeid.

For generelle spørsmål om føring av bygg i Matrikkelen, henviser vi til våre supportsider eller Kartverkets føringsinstruks for Matrikkelen.

Du er også velkommen til å gi oss tilbakemelding på ting du syns mangler eller bør forklares bedre i veilederen via våre supportsider på **WWW.NOIS.NO/SUPPORT**.

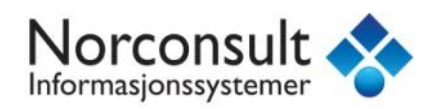

### **OPPSETT AV INTEGRASJON MELLOM MATRIKKEL OG FKB**

Før du kan ta i bruk den nye funksjonaliteten må du sjekke at du har definert hvilke dataforbindelser som inneholder bygg- og tiltaksbasen. Dette gjøres under kommandoen **Matrikkelen – Innstilinger** (under kategorien *Føring av matrikkelenheter*):

| Forretning -                                                                                                    | 🔂 Endre 🔻         | 🛐 Jordskifte | 😭 Samla    | fast eiendom |
|----------------------------------------------------------------------------------------------------|-------------------|--------------|------------|--------------|
| Grunn- Seksjon                                                                                                    | 🚵 Registrer eier  | Grunnerverv  | 😡 Måleb    | rev          |
| eiendom • Constant • Constant • C | 😭 Tinglysing 🔻    | Le Klage     | 🧞 Innstil  | linger       |
| חווע ו                                                                                                    | ig av matrikkeren | lietei       |            |              |
| Innstillinger for matrikkelen oppdatering                                                                                                    |                   |              |            | ? ×          |
| Bruker Passord Matrikkelbrev                                                                                                    |                   |              |            |              |
| Brukernavn: kurs1                                                                                                    |                   |              |            |              |
| Navn: Kursbruker 1 Matrikk                                                                                                    | elen              |              |            |              |
| Kommune: 0233 NITTEDAL                                                                                                    |                   |              |            |              |
| Koordinatsystem: 22 - EUREF89 UTM S                                                                                                    | Sone 32           |              |            |              |
| epost-adresse: holjan@statkart.no                                                                                                    |                   |              |            |              |
| Tittaksbase PblTittak                                                                                                    |                   | •            |            |              |
| Oracle tabell prefix                                                                                                    |                   |              |            |              |
| Byggbase Bygning                                                                                                    |                   | •            |            |              |
| Oracle tabell prefix                                                                                                    |                   |              |            |              |
|                                                                                                    |                   |              |            |              |
|                                                                                                    |                   |              |            |              |
|                                                                                                    |                   |              |            |              |
|                                                                                                    |                   |              |            |              |
|                                                                                                    |                   |              |            |              |
|                                                                                                    |                   |              | ок         | Avbryt       |
| Pålogging matrikkelen vellykket                                                                                                    |                   | _            | kurs1/0233 | NITTEDAL     |

Velg dataforbindelse for *Tiltaksbase* og *Byggbase*. Dersom dataforbindelsene er til en Oracle database må Oracle skjemaeiere angis, for eksempel PBLTILTAK0538 og BYGG0538. Dersom du er usikker på hva dette er for din kommune må du sjekke med din GIS-ansvarlig.

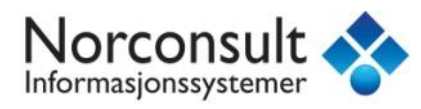

# KONSTRUERE TILTAKSAVGRENSNING

Velg kommando Vektor – Sett inn objekt.

| ser data             | Analyse    | Vektor   | Teksting      |
|----------------------|------------|----------|---------------|
| +                    | 🗙 Slett    | F End    | Ire           |
|                      | 🔁 Slå samm | en 🔂 Kop | ier           |
| Sett inn<br>objekt • | 🕂 Splitt   | 🕰 Кор    | ier parallell |
| Kartobjekt           |            |          |               |

Deretter må du velge objekttype nede i venstre hjørne. Objekttypen er **TiltakGrense**.

| Sett inn objekt                                                                                                    |   |
|----------------------------------------------------------------------------------------------------|---|
| ∼ TiltakGrense                                                                                                    | • |
| AdressetypeEndringer_mdb<br>Bygning_mdb<br>Tiltak_mdb<br>KantUtsnitt<br>PbISøknad<br>PbISøknad<br>PbITiltak<br>PbITiltak<br>TiltakGrense<br>Tmp DEK<br>P Tmp Matrikkelen<br>PGT Tmp Matrikkelen |   |

Så kan du konstruere tiltaksgrensen i kartet ved å klikke der du vil ha punktene. For å få dannet flate senere, må polygonet du konstruerer være lukket. Når du er ferdig med å konstruere, dobbeltklikker du. Da får du opp en dialogboks som heter **TiltakGrense** *Egenskaper*.

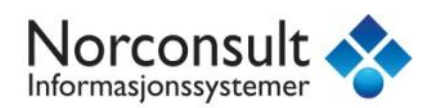

| 🔆 TiltakGrense egenskaper 🔗 🍸 |                                |     |
|-------------------------------|--------------------------------|-----|
| Generelt Egenskaper           |                                |     |
| Navn                          | Verdi                          |     |
| <u>ID</u>                     | 901                            |     |
| NAVNEROM                      | http://data.geonorge.no/FKB-Ti |     |
| VERSJONID                     |                                |     |
| MÅLEMETODE                    | 18: Tatt fra plan              |     |
| NØYAKTIGHET                   | 100                            |     |
| SYNBARHET                     |                                |     |
| H_MÂLEMETODE                  |                                |     |
| H_NØYAKTIGHET                 |                                |     |
| OMRÂDEID                      |                                |     |
| ORIGINALDATAVE                |                                |     |
| KOPIDATO                      |                                |     |
| KARTREG                       |                                | -1  |
| HREF                          |                                |     |
| HOB                           |                                |     |
| HØYDE                         |                                |     |
| VERTNIV                       |                                | -11 |
| <u> </u>                      |                                | =1  |
|                               | OK Avbry                       | t   |

De røde feltene må fylles ut hvis det ikke er noen verdi der. Klikk **OK** når du har fylt ut de tomme feltene.

Alternative konstruksjonsmetoder:

Hvis du vil konstruere en tiltaksavgrensning med bestemte sidelengder og rette vinkler, kan du høyreklikke og velge **Segmentlengde begrensninger** før du begynner å tegne ut polygonet.

| Lukk Ortogonal                                  | Shift+H |
|-------------------------------------------------|---------|
| 🗸 Buetangent                                    | Т       |
| <ul> <li>Segmentlengde begrensninger</li> </ul> | S       |

Da kommer det opp en boks i øvre venstre hjørne der du kan se avstander.

| Segmentler | ngde begrensn | inger | · |
|------------|---------------|-------|---|
| Lengde:    | 5             |       | m |

Hvis du ønsker å fylle ut ønsket lengde, må du først trykke inn hengelåsen. Så kan du konstruere. Tegn inn første linje og velg deretter **Ortogonal**.

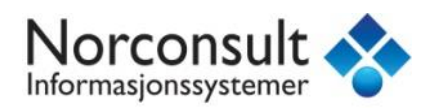

| Asimuc            | 2       |
|-------------------|---------|
| Bearing           | В       |
| Paralell til      | Shift+L |
| Vinkelrett til    | Shift+T |
| Ortogonal         | Н       |
| Bruk eksisterende | U       |

Angi lengde for neste sidelengde og velg retning. Fortsett med en til. Velg så *Avbryt konstruksjonshjelpemiddel* eller klikk ESC.

Avbryt konstruksjonshjelpemiddel ESC

#### Høyreklikk og velg Lukk Ortogonal.

| Forskyvning    | 0       |
|----------------|---------|
| Lukk Ortogonal | Shift+H |
| J Buetangent   | т       |

Klikk på objektet for å godta. Dobbeltklikk for å avslutte objektet.

Merk at dette verktøyet sikrer en vinkelrett avslutning mot det første linjesegmentet i *det samme* objektet. Dersom man har delt opp TiltakGrense i flere separate linjeobjekter, vil ikke dette fungere. I så tilfelle må man bruke den vanlige snappemetoden for å sikre at den siste linja snappes til den første og man får en lukket avgrensning.

Det går også an å bruke alle snap-funksjoner under konstruksjon.

#### Registrere høyde på tiltak

Etter at tiltaksavgrensningen er konstruert, kan du registrere høyde. Først velger du tiltaksavgrensningen i kartet. Velg kommando **Vektor – Rediger – Rediger**. Klikk på et av knekkpunktene, høyreklikk og velg **Velg alle**.

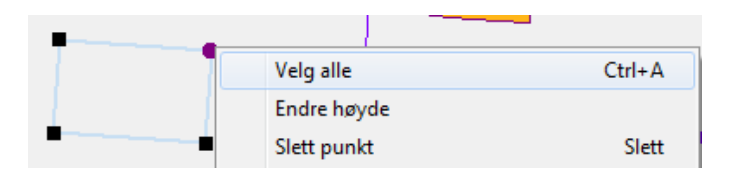

Høyreklikk en gang til og velg *Endre høyde*.

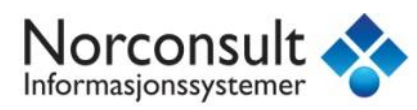

| Endre høyde           | ×      |
|-----------------------|--------|
| Gjeldende høyde: 0.00 | m      |
| Ny <u>h</u> øyde:     | m      |
| OK                    | Avbryt |

Tast inn ny høydeverdi og klikk **OK**.

Du kan kontrollere høydeverdien på punktene på to måter: Du kan klikke på **TiltakGrense** slik at den blir valgt, så høyreklikke og velge **Geometri informasjon**:

| Geometriinformasjon                                                                                                    | X    |
|----------------------------------------------------------------------------------------------------|------|
| <ul> <li>PolylineGeometry (7)</li> <li>→ 1) Punkt</li> <li>→ 2: 604634.03</li> <li>→ 2: 6658890.70</li> <li>- 2: 136.24</li> <li>→ 2) Punkt</li> <li>→ 2: 604658.96</li> <li>→ 2: 6658892.54</li> <li>- 2: 136.24</li> <li>⊕ 3) Punkt</li> <li>⊕ 4) Punkt</li> <li>⊕ 5) Punkt</li> <li>⊕ 6) Punkt</li> <li>⊕ 7) Punkt</li> </ul> |      |
| Alternativer                                                                                                    | Lukk |
|                                                                                                    |      |

Eller bruk kommandoen *WinMap – Rediger koordinater*. Her kan du også endre den registrerte høydeverdien på de enkelte punktene dersom du skulle ha behov for det.

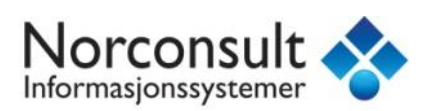

| Rediger koordinater                                                                                                    |                                                     |                                                      | ? ×                                                           |
|----------------------------------------------------------------------------------------------------|-----------------------------------------------------|------------------------------------------------------|---------------------------------------------------------------|
| <ul> <li>→ KurveGeometri (7)</li> <li>→ 1) Punkt</li> <li>→ Ø: 604634.03</li> <li>→ N: 6658890.70</li> <li>✓ 7) Punkt</li> <li>⊕ 6) Punkt</li> <li>⊕ 6) Punkt</li> <li>⊕ 7) Punkt</li> </ul> | Øst<br>Nord<br>Høyde<br>Radius<br>Snappe<br>V Koord | 604634.<br>6658890<br>136.24<br>dinater<br>thold sam | 03<br>0.70<br>Til kurve<br>Høyder<br>menheng<br>Felles radius |
|                                                                                                    | Endi                                                | re                                                   | Lukk                                                          |
|                                                                                                    |                                                     | Lagre                                                | og lukk                                                       |

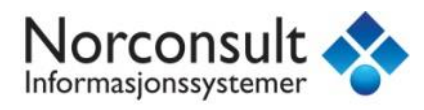

### **SNAPPING**

Snapping er en funksjonalitet som er både nødvendig og hjelpsom når man konstruerer. Snapping innebærer at nye elementer som du konstruerer, fester seg til eksisterende geometri slik at forskjellige objekter blir sammenfallende med hverandre. I konstruksjon av FKB-objekter er den nødvendig for å sikre at start- og sluttpunkt på linjer blir helt sammenfallende og at linjene danner en lukket avgrensning som du kan danne flate ut fra.

| X ᢞ 🥂                    | Snap til skjæringspunkt | Snap til element Tangentsnap               |
|--------------------------|-------------------------|--------------------------------------------|
| Α μ                      | Snap til endepunkt      | Snap til opprinnelsespunkt Vinkelrett snap |
| $\checkmark \rightarrow$ | Snap til knekkpunkt     | Snap til senterpunkt                       |
| SmartSnap                |                         |                                            |

Inne på Vektor-fliken finner du verktøykassen for snapping under SmartSnap. Med denne kan du styre hvilke elementer på den eksisterende geometrien det skal snappes til. Klikk på knappene for å slå av og på funksjonaliteten.

#### Det er også kun objekter som er satt til Aktivt på i tegnforklaringen som det kan snappes til.

Når du konstruerer og beveger konstruksjonspekeren innenfor søkesonen for snappingen (denne kan endres under *SmartSnap toleranse*) vil konstruksjonspekeren endre utseende til ikonet for det elementet den har snappet til.

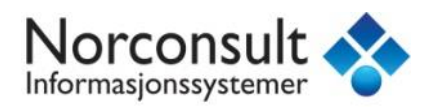

# HJELPEMETODER VED KONSTRUKSJON

Dersom du for eksempel har fått et situasjonskart hvor det er oppgitt koordinater for hjørner og/eller andre punkt, kan du bruke disse som grunnlag for å konstruere TiltakGrense.

En ryddig og oversiktlig måte å gjøre dette på, er å lage en hjelpe-objekttype med punkter for disse koordinatene som du så kan snappe til under konstruksjonen av linjene.

Koble til en skrivbar datakilde, eller opprett en ny. Sistnevnte gjøres ved å trykke Organiser data / Datakilde / Ny datakilde. Bruk malen normal.mdt og trykk Ny, bla deg så frem til mappen hvor du vil plassere Access-databasen. Fyll inn et navn (f. eks Hjelpebase\_konstruksjon) og trykk Lagre/Save.

Start Organiser data / Kartobjekt, marker basen du koblet til eller opprettet, og trykk Ny...

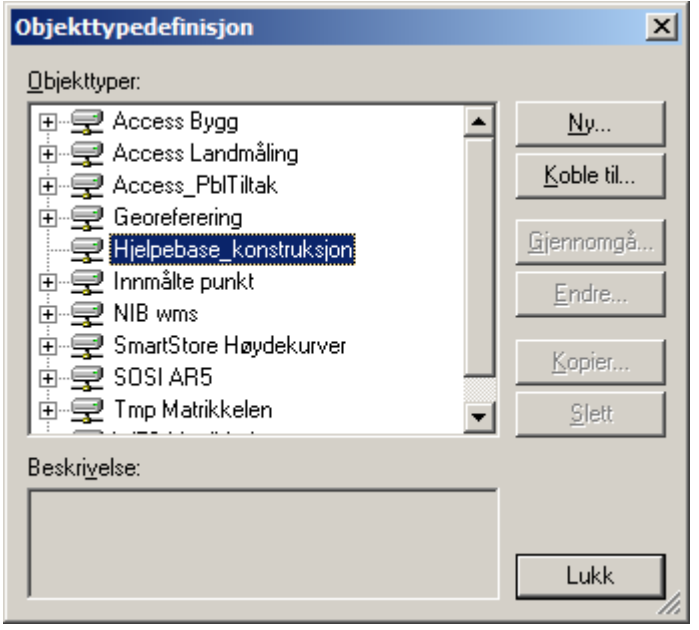

Kall objekttypen for f.eks Hjelpepunkt. Geometritypen må være punkt, og koordinatsystemet settes automatisk til det som er aktivt i geoprosjektet. Du trenger ikke fylle noe inn på egenskaper. Når du så trykker OK spør programmet om det skal opprette et primærnøkkelfelt, svar Ja/Yes på dette.

Du har nå hjelpepunktene klar til konstruksjon.

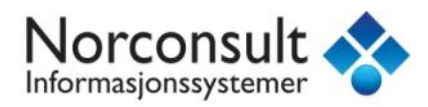

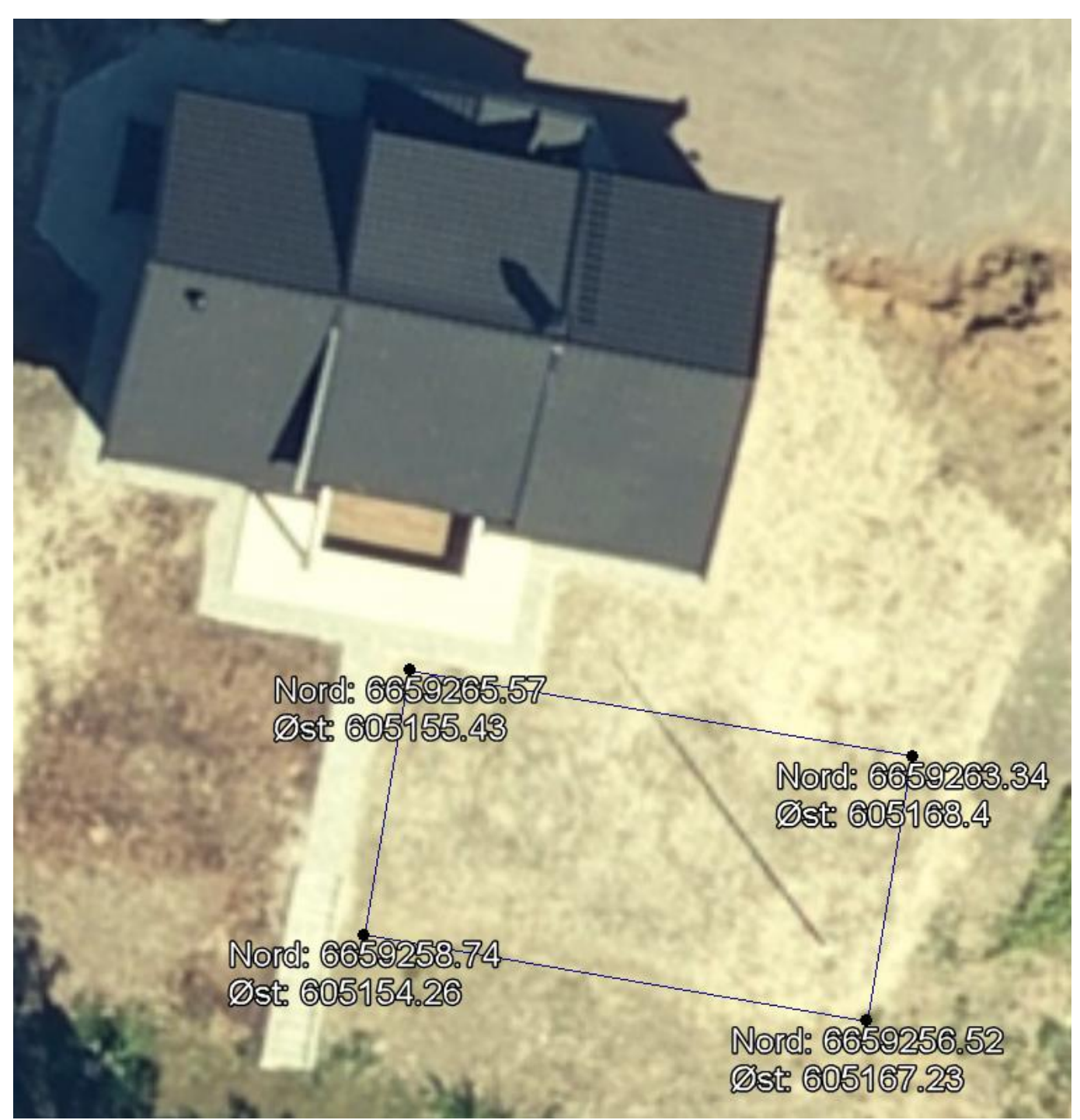

Et mulig situasjonskart med koordinater kan se slik ut.

Du kan nå starte med å konstruere hjelpepunktene. Start Vektor / Sett inn objekt og let deg frem til Hjelpepunkt-objekttypen fra konstruksjonsmenyen nede til venstre. Flytt musepekeren ut i kartet, og høyreklikk et valgfritt sted. Klikk på valget «X, Y». Det har nå dukket opp en boks i øverste venstre hjørnet med felter for X og Y-koordinater. La den stå på Projeksjon dersom koordinatene du har er i UTM. Fyll inn tallene fra kartet, og husk av X er øst-koordinatene mens Y er nord.

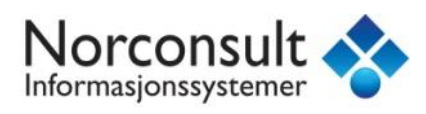

Avhengig av hvilke innstillinger som er aktive i Windows, kan det være at du må bruke punktum istedet for komma som desimalseparator.

Når koordinatene er riktig fylt inn, vil du se en forhåndsvisning av hvor punktet er klart til plassering. Klikk en gang med venstre museknapp for å godta plasseringen og opprette punktet.

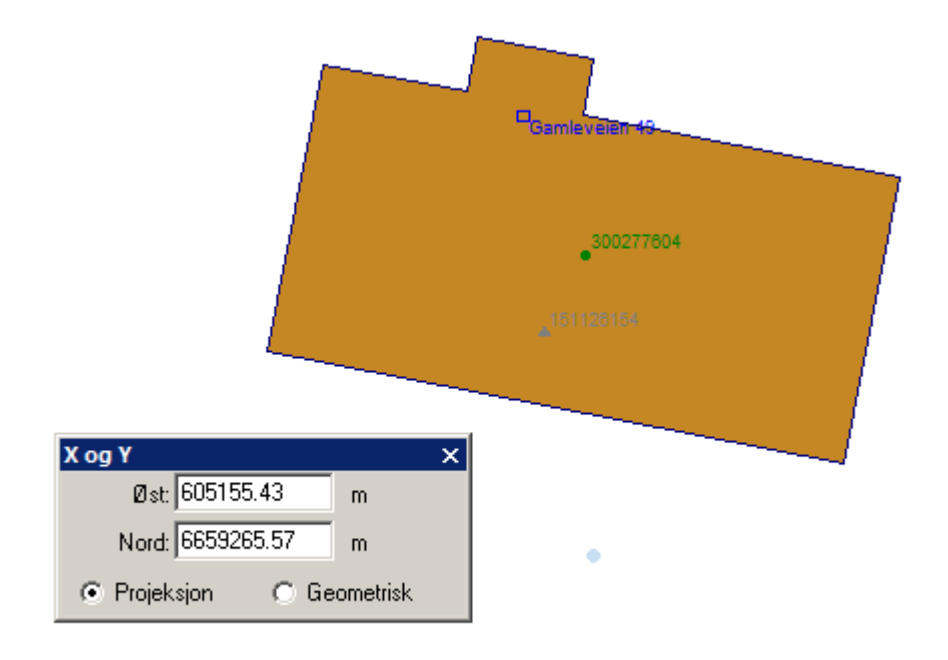

Gjenta prosedyren for de andre punktene. Du har nå konstruert nøyaktige hjelpepunkter som kan brukes som snappeobjekt når du konstruerer TiltakGrense!

Det er også mulig å bruke «X, Y»-funksjonen direkte på linjeknekkpunkter hvis du ønsker det.

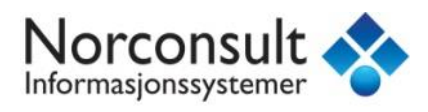

# TILTAK FRA INNSCANNET SITUASJONSKART

Bruk en eksisterende skrivbar datakilde, eller opprett en ny. Sistnevnte gjøres ved å trykke *Organiser data / Datakilde / Ny datakilde*. Bruk malen normal.mdt og trykk Ny, bla deg så frem til mappen hvor du vil plassere Access-databasen. Fyll inn et navn (f. eks Georeferering) og trykk Lagre/Save.

Du må så opprette en bildeobjekttype for å legge det bildet du vil georeferere inn i. Bruk funksjonen *Organiser data / Objekttype*. Velg datakilden du koblet til eller opprettet i første punkt, og trykk Ny.

| Objekttypedefinisjon                          | ×                 |
|-----------------------------------------------|-------------------|
| Objekttyper:                                  |                   |
| E - Access Bygg                               | <u>N</u> y        |
| I ⊕ Access Landmåling<br>I ⊕ Access PblTiltak | <u>K</u> oble til |
| Georeferering<br>⊡                            | <u>Gj</u> ennomgå |
| SmartStore Høydekurver                        | Endre             |
| ⊞…🛫 SOSIAR5<br>⊡…🛫 Tmp Matrikkelen            | <u>K</u> opier    |
| ⊞ <del>, </del> WFS Matrikkelen               | <u>S</u> lett     |
| Beskri <u>v</u> else:                         |                   |
|                                               |                   |
|                                               | Lukk              |

Fyll inn navn på objekttypen. Det kan være lurt å kalle den for eksempel gårds- og bruksnr for eiendommen som situasjonskartet er fra. Husk at du ikke kan ha mellomrom eller skråstrek i navn på objekttyper, bruk gjerne understrek \_ .

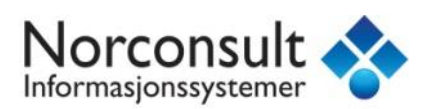

| N | y - Situasjonskart       | _20_1                                                   | × |
|---|--------------------------|---------------------------------------------------------|---|
|   | Generelt Egensk          | aper                                                    |   |
|   | <u>N</u> avn:            | Situasjonskart_20_1                                     |   |
|   | <u>B</u> eskrivelse:     |                                                         |   |
|   |                          |                                                         |   |
|   |                          |                                                         |   |
|   |                          |                                                         |   |
|   | <u>G</u> eometritype:    | Bilde                                                   |   |
|   | <u>K</u> oordinatsystem: | 🍪 UTM32 Euref89 (Standard)                              |   |
|   |                          | <u>S</u> ett som standard <u>Eg</u> enskaper N <u>v</u> |   |
|   |                          |                                                         |   |
|   |                          |                                                         |   |
|   |                          |                                                         |   |

Geometritypen må være bilde, og koordinatsystemet settes automatisk til det som er aktivt i geoprosjektet. Du trenger ikke fylle noe inn på egenskaper. Når du så trykker OK spør programmet om det skal opprette et primærnøkkelfelt, svar Ja/Yes på dette.

Den nye objekttypen dukker så opp i oversikten:

| Objekttypedefinisjon  | ×                 |
|-----------------------|-------------------|
| <u>O</u> bjekttyper:  |                   |
| Access Bygg           | <u>N</u> y        |
| ⊕                     | Koble til         |
| En                    |                   |
| Situasjonskart_20_1   | <u>Gj</u> ennomgå |
| innmålte punkt        | Endre             |
| H⊋ NIB wms            |                   |
|                       | Kopier            |
| 🗄 🚽 Tmp Matrikkelen 🗨 | <u>S</u> lett     |
| Beskrivelse:          |                   |
|                       |                   |
|                       |                   |
|                       | Lukk              |
|                       | ///               |

Du må nå gjøre en cirka-innpassing av situasjonskartet, dermed er det lurt å vite omtrent hvilket utsnitt situasjonskartet har, og å zoome til det samme utsnittet i WinMap. Situasjonskartet kan se for eksempel slik ut:

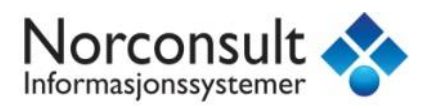

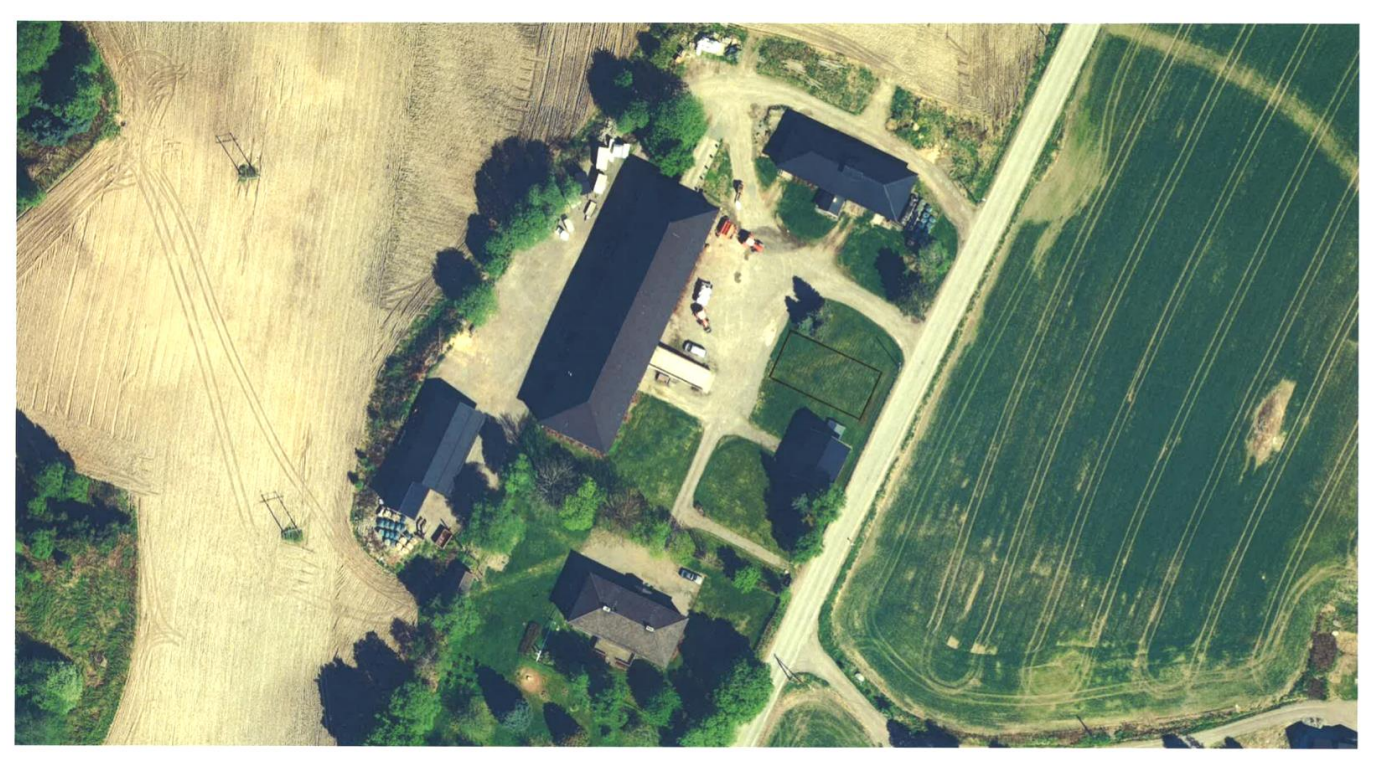

Mens det samme utsnittet i WinMap er ca dette:

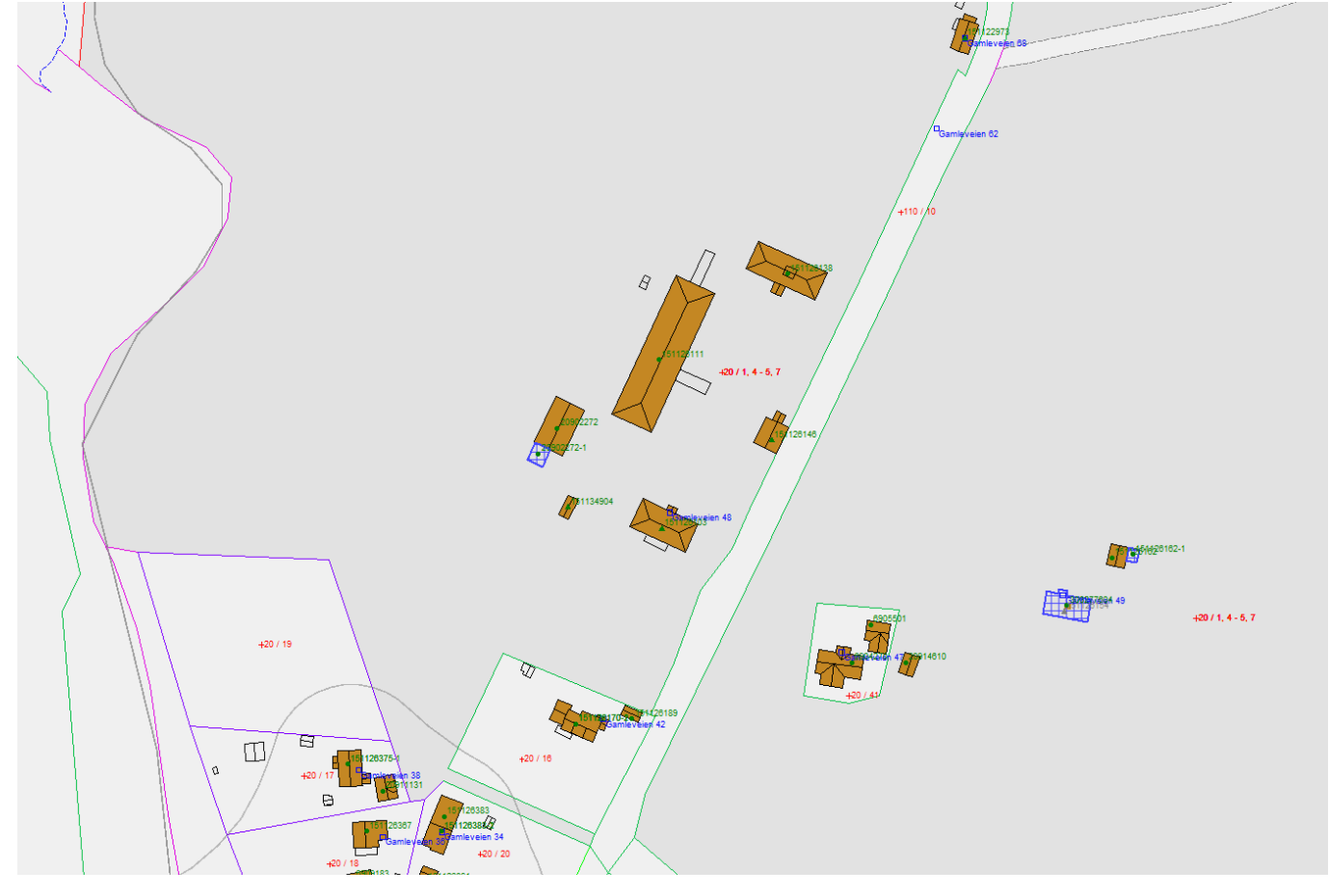

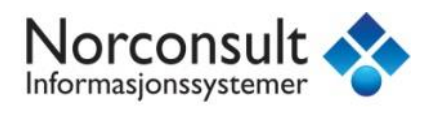

Neste skritt er å starte funksjonen *Raster / Interaktiv*. Bla deg frem til plasseringen for det innscannede kartet på disken under Bildenavn.

Velg så riktig datakilde og eventuelt riktig Objekttype (dersom det er flere bilde-objekttyper i datakilden). Dersom det ikke dukker opp noen tilgjengelige objekttyper, må du kontrollere at koordinatsystemet i geoprosjektet og i objekttypen stemmer overens.

| Sett inn interakivt bilde                        | ×    |
|--------------------------------------------------|------|
| Bilde <u>n</u> avn:                              |      |
| \20150629 - Veileder byggtema\situasjonskart.png | a    |
| Sett inn bilde i                                 |      |
| Georeferering                                    |      |
| Objekttype:                                      |      |
| Situasjonskart_20_1                              |      |
|                                                  |      |
| OK Av                                            | bryt |

Trykk OK, og pekeren endrer form til et siktekorn mens WinMap ber deg om å «Trykk og dra for å definere bildestørrelse og målestokk» nede i venstre hjørne. Trykk og dra for å definere en omtrent sammenfallende utstrekning. Bildet vil ikke vises umiddelbart etter du har gjort dette!

Neste skritt er derfor å tegne ut bildet slik at vi kan gjøre finjustering av georefereringen. Start kommandoen Organiser data / Bilder, og velg den riktige objekttypen i den øverste menyen. Du vil så få en oversikt over hvilke bilder som ligger i den aktuelle objekttypen.

| Bilder                                                   | ×                |
|----------------------------------------------------------|------------------|
| Objekttype:                                              |                  |
|                                                          |                  |
| Bilder                                                   | <u>Vi</u> s      |
| C. 120100020 * Veliciter byggterna taltudajonskart. prig | <u>O</u> ppdater |
|                                                          | <u>S</u> lett    |
|                                                          | V <u>a</u> lider |
|                                                          |                  |
|                                                          |                  |
|                                                          | Lukk             |

Marker bildet du vil tegne ut, og trykk Vis...

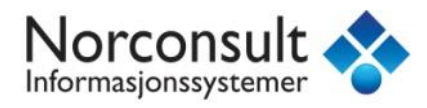

Fyll inn et eventuelt annet navn på bildet som det får i tegnforklaringen, og marker Vis i en tegnforklaringslinje. Trykk så OK, og deretter Lukk.

Det innscannede bildet ligger nå øverst i uttegningsrekkefølgen, og det kan være lurt å flytte det lengre ned ved å velge Visningsrekkefølge-fliken nederst i tegnforklaringen, og så klikke og dra bildetegnforklaringslinja lengre ned. I dette tilfellet skal vi bruke byggene som referanse for innpassingen, så det kan passe å legge bildet rett under byggobjektene. Da ender man opp med noe som ser omtrent slik ut:

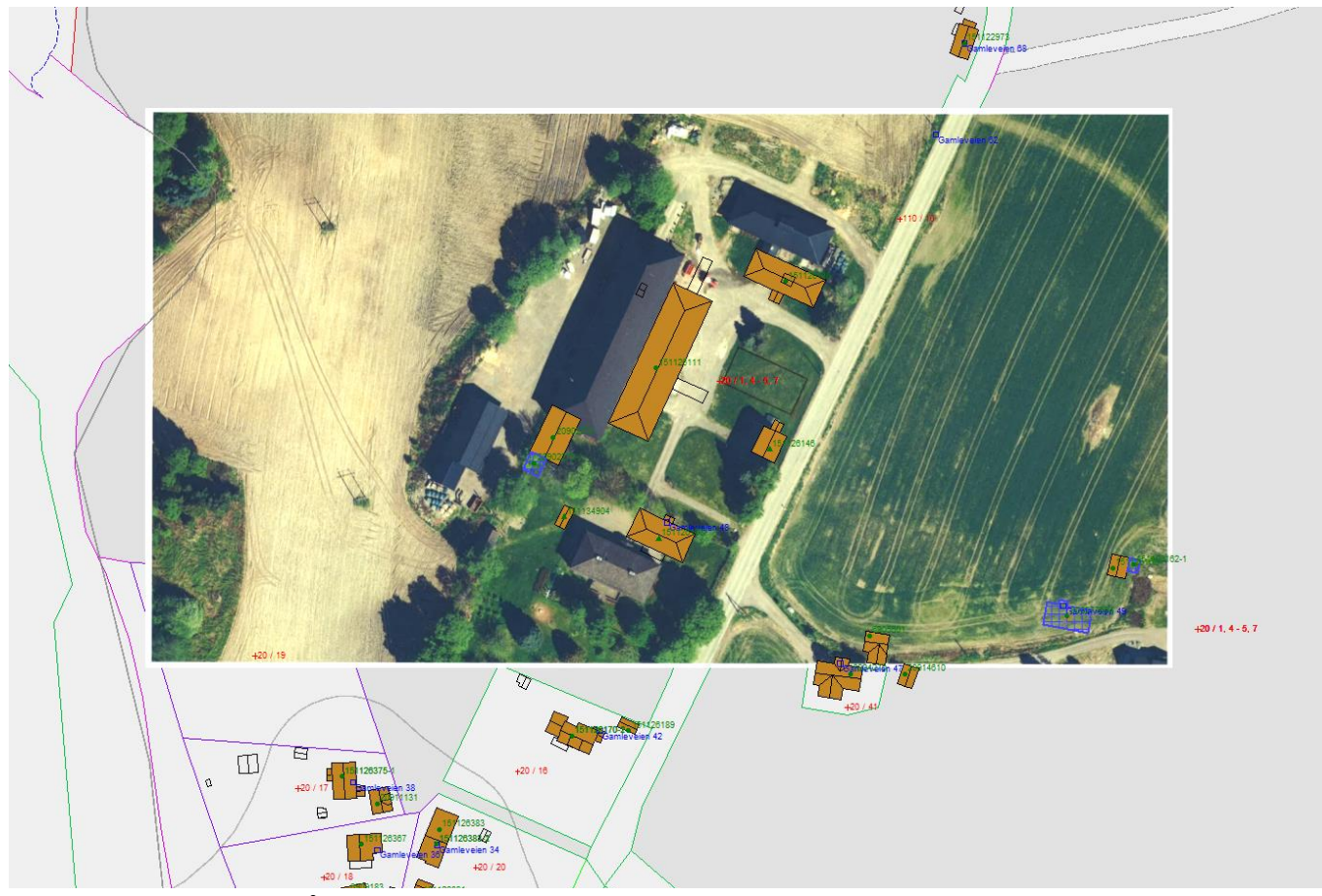

hvor det er tydelig at målestokken og innpassingen ikke er helt riktig enda.

Klikk på bildet i kartvinduet slik at det blir markert (det får en blå ramme rundt seg), og start kommandoen *Raster / Bilderegistrering*. Klikk på Ny...

I dette vinduet får vi sjansen til å registrere felles referansepunkter mellom bildet vi har hentet inn, og den eksisterende kartdataen. Gode referansepunkter er f.eks hushjørner, vegkryss osv.

Klikk Legg til punkt... Legg merke til at WinMap gir deg tips om hva som forventes nede på statuslinja i venstre hjørne. Nå står det Klikk for å plassere kontrollpunkt 1. Dobbeltklikk for å avslutte.

Velg deg ut noen felles referansepunkter. Du trenger minst tre, og helst fire eller fler. Referansepunktene bør også være så spredt ut som mulig.

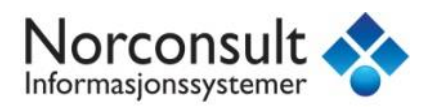

I dette tilfellet er det valgt å bruke hushjørnene. Dermed klikker man først på et hushjørne på **bildet**, og deretter på det tilsvarende hushjørnet i **kartet** (vektordataen). Det lønner seg å zoome inn for å plassere kontrollpunktene mest mulig nøyaktig. Legg merke til kryssene som plasseres med samsvarende tall til.

Gjenta denne prosessen til du har minst fire punkter.

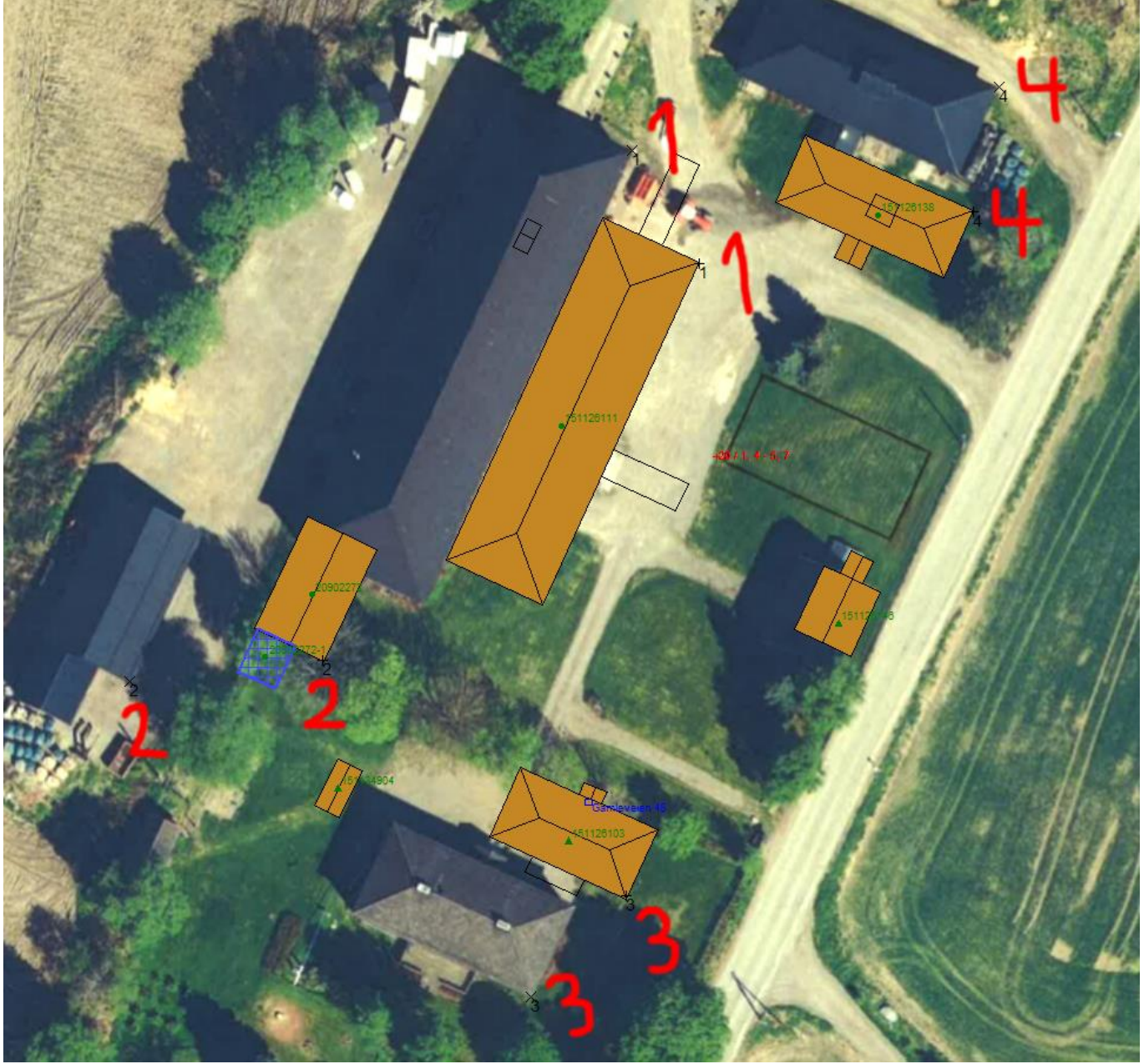

Dobbeltklikk for å avslutte, og gå tilbake til Bilderegistreringsmenyen.

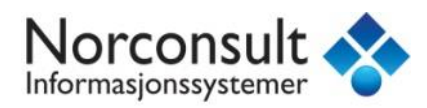

| y bi                                                                                                | lder | egistrering | )           |                |           |            | 2               |
|----------------------------------------------------------------------------------------------------|------|-------------|-------------|----------------|-----------|------------|-----------------|
|                                                                                                    | #    | Туре        | Raster rad: | Rasterkolonne: | X: (m)    | Y: (m)     | Resterende: (m) |
| ►                                                                                                   | 1    | Kontroll    | 232         | 852            | 605023.83 | 6659390.69 | 0.26            |
|                                                                                                    | 2    | Kontroll    | 576         | 526            | 604966.68 | 6659330.50 | 0.15            |
|                                                                                                    | 3    | Kontroll    | 781         | 786            | 605012.76 | 6659294.79 | 0.08            |
|                                                                                                    | 4    | Kontroll    | 191         | 1090           | 605065.44 | 6659398.54 | 0.19            |
| Legg til punkt] Rediger <u>k</u> ilde Rediger <u>m</u> ål Legg til <u>S</u> lett RMS feil: (m) 0.18 |      |             |             |                |           |            |                 |
| Navn: Bilderegistrering 1 Beskrivelse:                                                              |      |             |             |                |           |            |                 |
|                                                                                                    |      |             |             |                |           |            |                 |

Det er nå dukket opp et tall som heter «RMS-feil», og dette gir deg en indikator på den totale feilvisningen i innpasningen. Her må man bruke litt skjønn på hva som er akseptabelt. Dersom det er enkelte punkter som viser stor restfeil, kan man markere den linja og justere det registrerte punktet i enten bildet eller kartdataen ved å klikke henholdsvis Rediger kilde eller Rediger mål.

Når feiltallet er akseptabelt, kan man trykke Registrer for å utføre innpasningen. Dersom du har brukt Zoom-verktøyene underveis i prosessen er det sannsynlig at bildet ikke er valgt lengre (ingen blå ramme rundt), og du vil i så fall få en slik feilmelding:

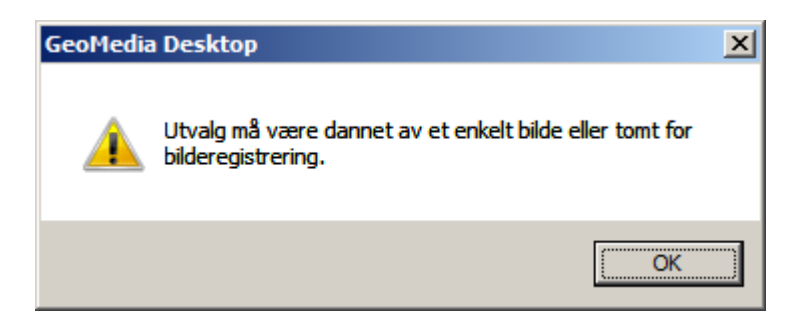

Dersom det skjer, trykk OK. Du kan så klikke på bildet så det blir valgt, og starte *Raster / Bilderegistrering* på nytt. Marker bilderegistreringen du nettopp lagde og trykk Rediger. Du er nå tilbake på bilderegistreringsskjermen, og du kan nå trykke Registrer for å utføre innpassingen.

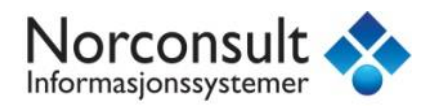

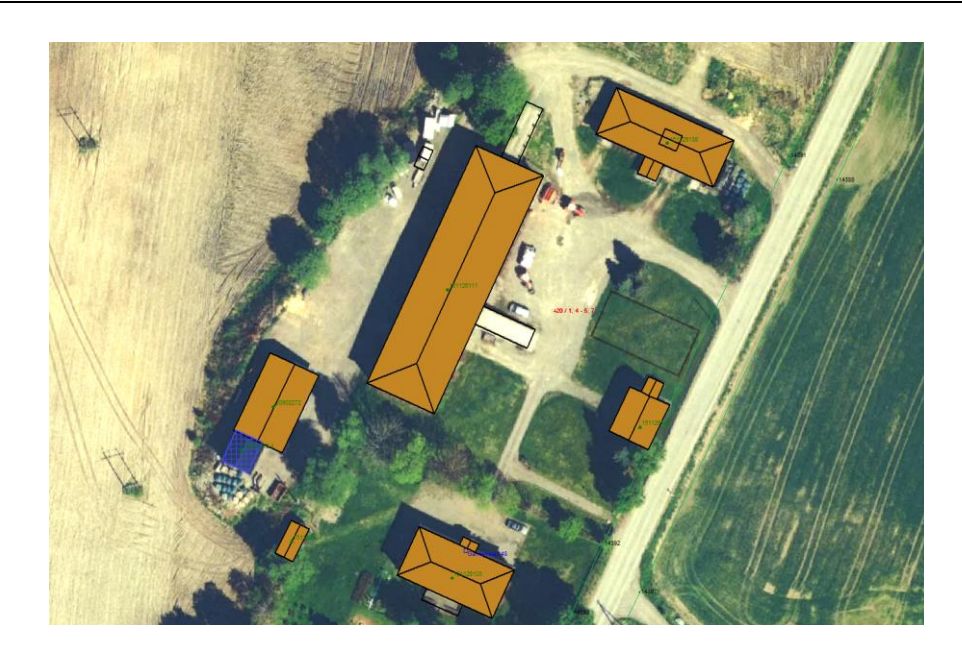

Slik kan en vellykket bildeinnpassing se ut. Du kan nå bruke bildet som underlag for konstruksjon av **TiltakGrense** på samme måte som i tidligere eksempel. **Husk høydeverdier!** RMS-tallet fra innpassingen kan være et greit utgangspunkt for beregning av NØYAKTIGHET-egenskapen.

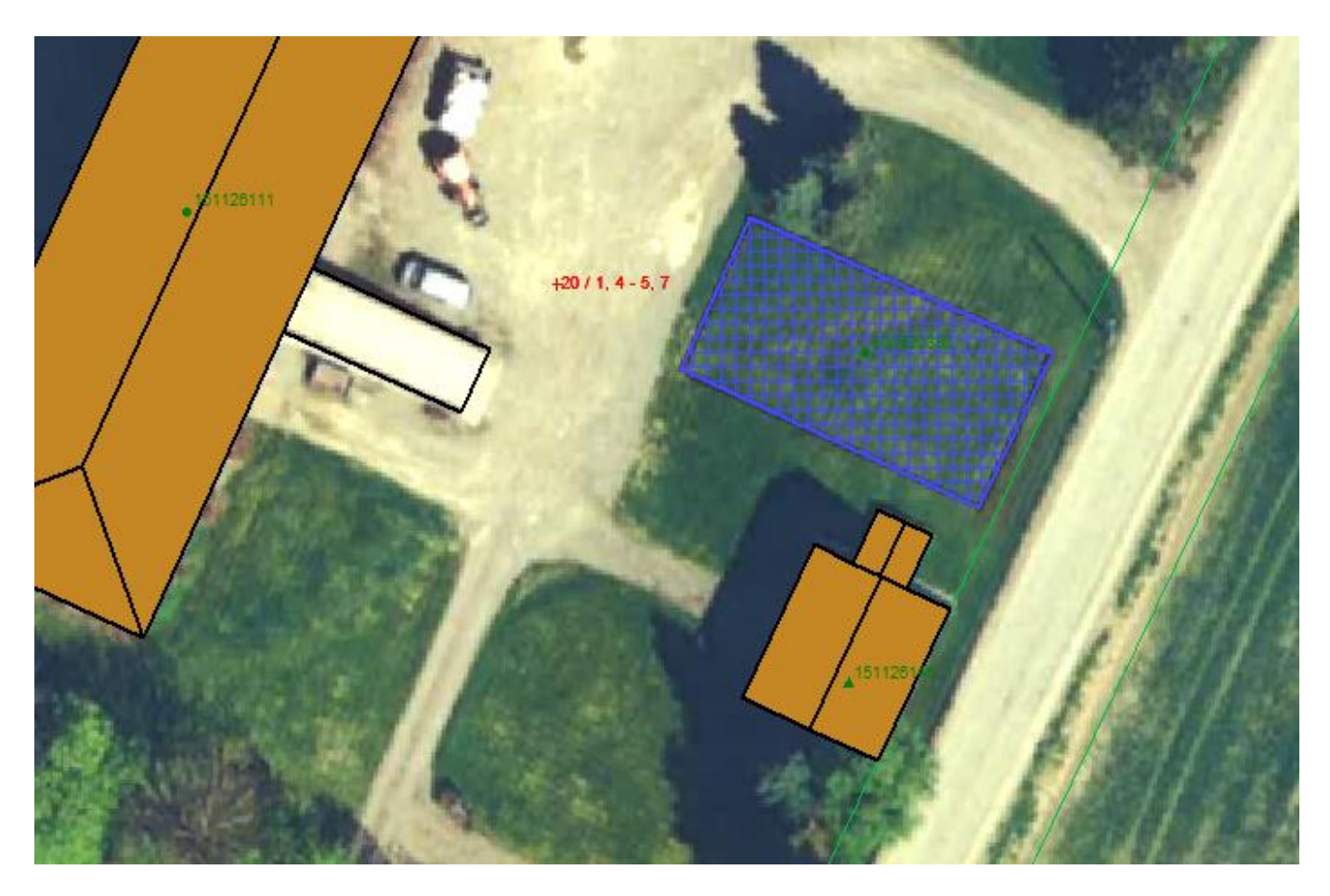

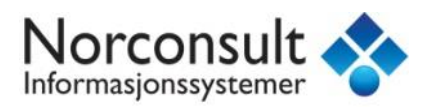

# REGISTRERE TILTAK SAMTIDIG SOM BYGNING REGISTRERES I MATRIKKELEN

Etter at en bygning er registrert i Matrikkelen med rammetillatelse eller igangsettingstillatelse, får du mulighet til å legge inn bygningen som et tiltak i tiltaksbasen. Velg kommando **Matrikkelen – Bygg – Ny bygning**.

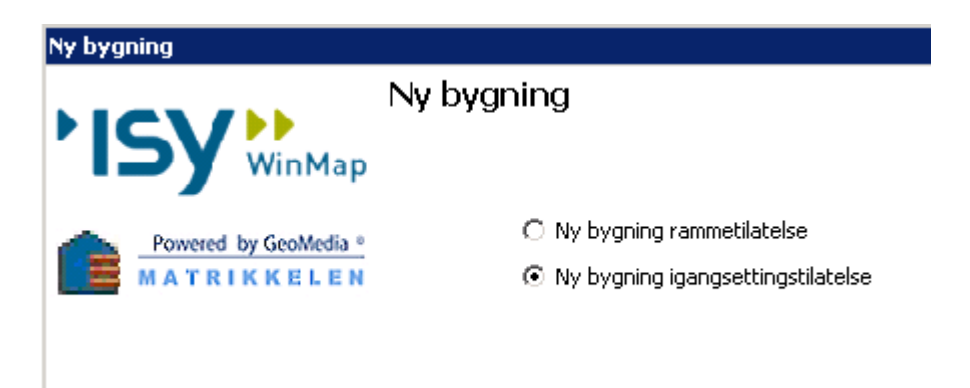

Velg Ny bygning igangsettingstillatelse.

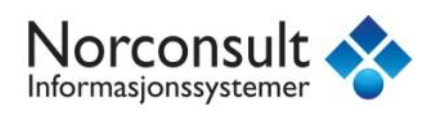

| Ny bygnin                                                                                                    | g                                                                     |                            |                  |                   |                 |                 |
|----------------------------------------------------------------------------------------------------|-----------------------------------------------------------------------|----------------------------|------------------|-------------------|-----------------|-----------------|
| <b>Angi dat</b> i<br>Fyll inn da                                                                                                    | o for rammet<br>to for rammetila                                      | i <b>latelse</b><br>atelse |                  |                   |                 |                 |
| Bygnings                                                                                                    | inr: 30                                                               | 0286145                    | ]                |                   |                 |                 |
| Rammeti                                                                                                    | llatelse                                                              | •                          | Igangset         | tingstillate      | lse             | -               |
| Tatt i bru                                                                                                    | ık 🗌                                                                  | •                          | Midl. bruk       | stillatelse       |                 | -               |
| Bygnings                                                                                                    | data                                                                  |                            | Ferdigatt        | est               |                 | -               |
| Bygnings<br>Vannfors<br>Avløp<br>Næringsg                                                                                                    | stype<br>syning <tom k<br=""><br/>stom k<br/>gruppe<br/>akminne</tom> | ode><br>ode>               | ▼<br>▼<br>▼<br>■ | areal 0           |                 | en bebynd areal |
|                                                                                                    | wwinne                                                                |                            | bebyga           | arcar lo          | 1 000           | in bebyga arear |
| Kommu<br>Etasjer:                                                                                                    | inal tilleggsdel                                                      | øst Konta                  | aktpersone       | Verifisert<br>r [ | Pek<br>Har heis | Hent            |
|                                                                                                    | Etasjenr                                                              | Ant<br>boenbeter           | BR/              | 4                 | BRA             | Ny              |
| *                                                                                                    | ingen etasier                                                         | Dochinecer                 |                  | 9                 | annoc           | Endre           |
| •                                                                                                    | , , , , , , , , , , , , , , , , , , ,                                 |                            |                  |                   | Þ               | Slett           |
| Sum etasjedata:<br>snt.boenhcBRA bolicBRA anne BRA totalBTA boligBTA anneBTA total Alt.areal Alt.areal2<br>0 0 0 0 0 0 0 0 0 0 0 0 0 0 0 0 0 0 0 |                                                                       |                            |                  |                   |                 |                 |
|                                                                                                    | Adresse                                                               | Brukse                     | enhet            | Туре              | Matrikkele      | nl Ny           |
| *                                                                                                    | ingen bruksen                                                         | heter                      |                  |                   |                 | Endre<br>Slett  |
|                                                                                                    |                                                                       |                            |                  |                   |                 |                 |
|                                                                                                    |                                                                       |                            | < Forri          | ge                | Ferdig          | Avbryt          |
| Pålogging r                                                                                                    | matrikkelen vell                                                      | ykket                      |                  |                   | kurs2/0         | 233 NITTEDAL    |

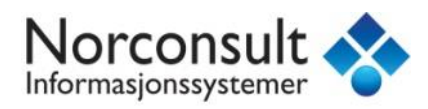

Fyll ut nødvendig informasjon. Representasjonspunkt kan registreres ved å klikke **Pek** for så å klikke i kartet eller skrive inn koordinater. Punktet må ligge innenfor tiltaksavgrensningen for å få dannet tiltaksflate. Klikk **Ferdig**.

| 🖶 Nytt tiltak                                                                               | ×                       |
|---------------------------------------------------------------------------------------------|-------------------------|
| Tiltak 300286145 mangler i tiltaksbase<br>skal dette legges inn?<br>© Geometri fra byggbase |                         |
| Flater fra linjer                                                                           |                         |
| C Kvadrat med senter i koordnat fra matrikkel Tiltaksavgrensning                            | 🙈 PblTiltak.PblTiltak 💌 |
| O Punkt med koordnat fra matrikkel                                                          |                         |
|                                                                                             |                         |
|                                                                                             | OK Avbryt               |

Denne dialogboksen dukker da opp automatisk. Velg type geometri i nedtrekksmenyen på siden. Bruk alternativet *Flater fra linjer*. Da opprettes det er tiltak som en flategeometri innenfor avgrenset flate. Bygningskoordinaten må ligge innenfor lukket flate dannet av **TiltakGrense** for at dette alternativet skal være tilgjengelig.

Dersom ikke valget Flater fra linjer er tilgjengelig, kan man trykke Avbryt i denne boksen for å utsette opprettelsen av tiltaket i FKB-PblTiltak. Dersom du ikke hadde konstruert TiltakGrense, må dette gjøres.

Eventuelt: dersom du allerede hadde konstruert TiltakGrense men Flater fra linjer var grået ut, må du gå tilbake og analysere TiltakGrense for å se om det er sammenheng i nodepunktene. Zoom inn til stor målestokk og bruk Vektor / Rediger for å flytte på knekkpunktene og sikre at de er snappet til hverandre.

Se kapitlet om kommandoen Rediger / Endre bygningsdata senere i veilederen for å se hvordan PblTiltak kan settes inn automatisk i etterkant av registrering i Matrikkelen.

Klikk **OK** for å opprette tiltak.

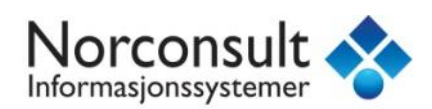

| 🔷 PblTiltak egenskaper 🛛 🔋 |                                |    |
|----------------------------|--------------------------------|----|
| Generelt Egenskaper        |                                |    |
| Navn                       | Verdi                          |    |
| <u>ID</u>                  | 407                            |    |
| NAVNEROM                   | http://data.geonorge.no/SFKB/F |    |
| VERSJONID                  | 2017-01-07 12:39:31.220000     |    |
| MÂLEMETODE                 |                                |    |
| NØYAKTIGHET                |                                |    |
| SYNBARHET                  |                                |    |
| H_MÂLEMETODE               |                                |    |
| H_NØYAKTIGHET              |                                |    |
| OMRÂDEID                   | 233                            |    |
| ORIGINALDATAVE             | Sentral felles kartdatabase    |    |
| KOPIDATO                   | 2017-02-06                     |    |
| KARTREG                    | 1: Ikke innmålt i kartet       |    |
| AVGJDATO                   | 2014-11-12                     |    |
| SAKSNR                     | 2014003015                     |    |
| BYGGNR                     | 300471526                      |    |
| BYGN_ENDR_LØP              |                                | τl |
|                            |                                |    |
|                            | OK Avbry                       | rt |

**PBLTILTAK Egenskaper** dukker opp automatisk etterpå. Her må du fylle ut de røde feltene. Klikk **OK** når du har fylt ut ferdig.

# REGISTRERE TILTAK SAMTIDIG SOM FERDIGATTEST REGISTRERES I MATRIKKELEN

Velg kommando *Matrikkelen – Bygg – Eksisterende bygg*.

| Eksisterende bygning  |                                                                                                    |
|-----------------------|----------------------------------------------------------------------------------------------------|
|                       | Eksisterende bygning                                                                                                    |
| Powered by GeoMedia * | <ul> <li>Ny status for byggning</li> <li>Eksisterende bygning igangsettingstilatelse</li> <li>Eksisterende bygning midlertidig brukstilatelse</li> <li>Eksisterende bygning ferdigattest</li> </ul> |
|                       | Valg av byggning<br>O Bygning fra søk<br>Utvalg                                                                                                    |

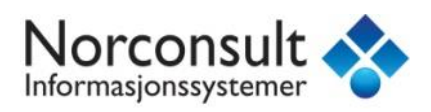

Velg Eksisterende bygning ferdigattest.

| Eksisterende bygning                                                 |  |
|----------------------------------------------------------------------|--|
| <b>Angi byggning som skal oppdateres</b><br>Fyll inn byggningsnummer |  |
| Bygningsnr: 300286152                                                |  |

Dersom bygningen er valgt i kartet før kommandoen startes vil bygningsnummer komme opp automatisk. I motsatt tilfelle må bygningsnummer tastes inn.

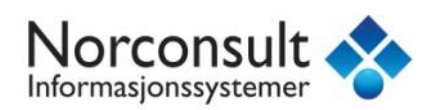

| Eksisterende bygning                                                                                                    |
|----------------------------------------------------------------------------------------------------|
| Angi datoer       Fyll inn datoer                                                                                                    |
| Bygningsnr: 300286152                                                                                                    |
| Rammetillatelse                                                                                                    |
| Tatt i bruk 🔹 Midl. brukstillatelse                                                                                                    |
| Bygningsdata Ferdigattest J                                                                                                    |
| Bygningstype 181 - Garasjeuthus 💌 🔹 Igangsettingstillatelse 16.07.20                                                                                                    |
| Vannforsyning <tom kode=""></tom>                                                                                                    |
| Avløp <tom kode=""></tom>                                                                                                    |
| Næringsgruppe Y - Annet som ikke 💌                                                                                                    |
| 🗌 🗖 Sefrakminne 🗖 Ufullstendig areal 🛛 Bebygd areal 🔍 🔽 Uten bebygd areal                                                                                                    |
| Kulturminne                                                                                                    |
| Representasjonspunkt       Pek       Hent         Nord       6659200.41       Øst       603820.15       Verifisert       Pek       Hent         Kommunal tilleggsdel       Kontaktpersoner       Image: Har beis |
| Energikilder       Oppvarmingstyper         Elektrisk       Varmepumpe         Olje/parafin/fl.brensel       Gass         Biobrensel       Fjernvarme         Solenergi       Annen energikilde                  |
| Etasjenr Ant BRA BRA Ny                                                                                                    |
| * H01 0 0 0 Endre                                                                                                    |
| I Slett                                                                                                    |
| Sum etasjedata:                                                                                                    |
| D D D D D D D D D D D D D D D D D D D                                                                                                    |
| Adresse Bruksenhet Type Ny                                                                                                    |
| Unummerert bruksenhet     Unummerert bruksenh     Endre     Slett                                                                                                    |
| ◀ Utvidet                                                                                                    |
| < Forrige Ferdig Avbryt                                                                                                    |
| Pålogging matrikkelen vellykket kurs2/0233 NITTEDAL                                                                                                    |

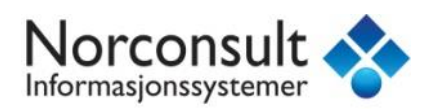

Fyll ut evt. endringer og klikk *Ferdig*.

| Bygningsgeometri                              |                         |             | 🖃 🚍 Bygning_mdb              | • |
|-----------------------------------------------|-------------------------|-------------|------------------------------|---|
| D                                             |                         |             |                              |   |
| mangler i byggbasen. Skal denne legges inn?   |                         |             | Arkade                       |   |
|                                               |                         |             |                              |   |
| Geometri fra tiltaksbase                      | Kopier TiltakGrense til | ∼ Bygning r | n Bygningsavgrensning Tiltak |   |
| C. Elata fra líniar                           |                         | 1           | Bygningsdelelinje            |   |
| <ul> <li>Frate ira inijer</li> </ul>          |                         |             | Bygningslinje -              |   |
| C Kvadrat med senter i koordnat fra matrikkel | Bygningsavgrensning     |             | Fasadeliv                    |   |
| C. Burld and the other for and itself         |                         |             | Fiktiv Bygningsavgrensning   |   |
| Punkt med koordnat fra matrikkei              |                         |             |                              |   |
| Avansert >>                                   |                         |             | Hielpepunkt3D                |   |
|                                               |                         | OK          | ∼ KantUtsnitt                |   |
|                                               |                         | UN          | Låvebru                      |   |
|                                               |                         |             | Magalinia                    |   |

Denne dialogboksen dukker da opp automatisk. Velg geometri og klikk **OK** for å opprette bygning. Vanligvis velges *Geometri fra tiltaksbase* her. Da registreres en bygning i byggbasen med geometri lik tiltakets geometri. Tiltaksgrense kopieres til objekttype angitt i **Kopier TiltakGrense til**. Dette valget er kun tilgjengelig dersom bygningen finnes i tiltaksbasen.

Objekttypen som angis i Kopier TiltakGrense til, skal alltid være **BygningsavgrensningTiltak** når man kopierer geometri fra tiltaksbasen. Denne objekttypen er ny fra FKB 4.6, og sikrer at man kan skille mellom reelle innmålte data og data som er hentet fra byggesøknad.

*Flater fra linjer* er kun tilgjengelig hvis bygget er målt inn. Da opprettes en bygning som en flategeometri innenfor avgrenset flate. Dette valget er kun tilgjengelig dersom bygningskoordinatene ligger innenfor en lukket flate dannet av linjeobjekter som kan avgrense en bygning. Linjeobjektene må opprettes før bygning gis ferdigattest eller endrer status i Matrikkelen.

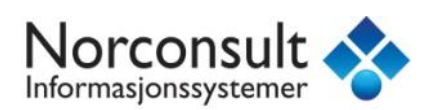

| 🖶 BYGNING Egenskape | r                                      | ×       |
|---------------------|----------------------------------------|---------|
| Generelt Egenskaper |                                        |         |
| Navn                | Verdi                                  |         |
| ID ID               | 12590                                  |         |
| NAVNEROM            | http://data.geonorge.no/FKB-Bygning/so |         |
| VERSJONID           |                                        |         |
| КОММ                | 233: Nittedal                          |         |
| REGISTRERINGS       |                                        |         |
| HUSLØPENUMMEI       |                                        |         |
| PRODUKT             | FKB                                    |         |
| VERSJON             | 4.6                                    |         |
| UNDERVERSJON        |                                        |         |
| OMRÂDEID            |                                        |         |
| ORIGINALDATAVE      |                                        |         |
| KOPIDATO            |                                        |         |
| BYGGNR              | 300471526                              |         |
| BYGGTYP_NBR         | 181: Garasje ;uthus anneks til bolig   |         |
| BYGGSTAT            | FA: Ferdigattest                       |         |
|                     |                                        | -     - |
|                     | OK Avbry                               | t       |

**BYGNING Egenskaper** dukker opp automatisk etterpå. Her må du fylle ut de røde feltene. Klikk **OK** når du har fylt ut ferdig.

Deretter kommer neste vindu opp med egenskaper for den nye linja av typen BygningsavgrensningTiltak. Der må du også fylle ut de røde egenskapsfeltene og klikke *OK*.

| Bygningsavgrens     | ningTiltak Egenskaper                  | ×     |
|---------------------|----------------------------------------|-------|
| Generelt Egenskaper |                                        |       |
| Navn                | Verdi                                  |       |
| <u>ID</u>           | 99                                     |       |
| NAVNEROM            | http://data.geonorge.no/FKB-Bygning/so |       |
| VERSJONID           |                                        |       |
| MÅLEMETODE          | 96: GNSS: Fasemåling RTK               |       |
| NØYAKTIGHE          | T 10                                   |       |
| SYNBARHET           |                                        |       |
| H_MÅLEMETOD         | DE                                     |       |
| H_NØYAKTIGH         | ET                                     |       |
| PRODUKT             | FKB                                    |       |
| VERSJON             | 4.6                                    |       |
| UNDERVERSJO         | N                                      |       |
| OMRÂDEID            |                                        |       |
| ORIGINALDATA        | AVE                                    |       |
| KOPIDATO            |                                        |       |
| MEDIUM              |                                        |       |
| HREE                | Text(1) : Va                           | lue = |
|                     |                                        |       |
|                     | OK Avbr                                | yt    |
|                     |                                        |       |

©2015 Norconsult Informasjonssystemer AS

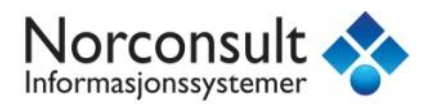

| ۲ | Tiltak   | med feil KARTREG  |          |         |                  | ×   |
|---|----------|-------------------|----------|---------|------------------|-----|
|   | Tiltak m | ed KARTREG ulik 2 |          |         |                  |     |
|   |          | SaksNr            | PBtiltak | Kartreg | Sett KARTREG = 2 |     |
|   | *        | 342               | 21       | 1       | Slett            |     |
|   |          |                   |          |         |                  |     |
|   |          |                   |          |         |                  |     |
|   |          |                   |          |         |                  |     |
|   |          |                   |          |         |                  |     |
|   |          |                   |          |         |                  |     |
|   |          |                   |          |         |                  |     |
|   |          |                   |          |         | Lukk             |     |
|   |          |                   |          |         |                  | /// |

Deretter kan du endre KARTREG til 2 for tiltaket i tiltaksbasen, eller evt. slette tiltaket. Velg tiltaket i listen så den blir blå, og klikk på **Sett KARTREG = 2**. Da forsvinner tiltaket fra listen.

Spesielt for bygningsendring:

Det er mulig å legge inn bygningsendringen **som AnnenBygning** i byggbasen. Det er aktuelt dersom hovedbygget og bygningsendringen har ulik omrissreferanse (f.eks. **Takkant** og **Fasadeliv**). Hvis bygningen har samme omrissreferanse som hovedbygget, og har gode høydeverdier, kan den bli en del av flaten til hovedbygget. En slik oppdatering må i tilfelle gjøres manuelt. Trykk da **Avbryt** i skjermbildet.

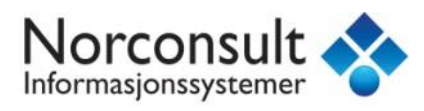

# MANUELL OPPDATERING AV BYGNING – KOBLE TILBYGG TIL HOVEDBYGGET

Først splitter du eksisterende takkant. Velg kommando Vektor – Splitt for å splitte ønsket linje.

| ser data             | Analyse                                          | Vektor | Teksting |  |
|----------------------|--------------------------------------------------|--------|----------|--|
| Slett /* Endre       |                                                  |        |          |  |
|                      | 🔛 Slå sammen 🔂 Kopier                            |        |          |  |
| Sett inn<br>objekt • | ett inn<br>bjekt → 🎊 Splitt 🦷 🆧 Kopier parallell |        |          |  |
| Kartobjekt           |                                                  |        |          |  |

Neste steg er å slette linjen. Da velger du kommando *Vektor – Slett* og klikker på linjen du vil slette. Så skal du sette inn det nye objektet. Da velger du *Vektor – Sett inn objekt – Sett inn objekt* og tegner opp det nye tilbygget. Objekttype velges i nedre venstre hjørne.

|   | > Takmur<br>> Takoverbygg | Ŧ |
|---|---------------------------|---|
| ~ | Takkant                   | - |

| Takkai | nt Egenskaper    |         | ×  |
|--------|------------------|---------|----|
| Gen    | erelt Egenskaper | 1       | _  |
|        | Navn             | Verdi   |    |
|        | ID               | 25021   |    |
|        | TRE_D_NIVÅ       |         |    |
|        | TAKSKJEGG        |         |    |
|        | SKAL_AVGR_BYG    | No      |    |
|        | PRODUKT          | FKB     |    |
|        | VERSJON          | 4.02    |    |
|        | MÂLEMETODE       |         |    |
|        | NØYAKTIGHET      |         |    |
|        | SYNBARHET        |         |    |
|        | H_MÅLEMETODE     |         |    |
|        | H_NØYAKTIGHET    |         |    |
|        | MAX_AVVIK        |         |    |
|        | DATAFANGSTDA1    |         |    |
|        | VERIFISERINGSD.  |         | -  |
|        |                  |         |    |
|        | 0                | K Avbry | t/ |

Når objektet er ferdig, dukker denne boksen opp automatisk. Fyll inn de røde feltene og evt. andre felter du ønsker å ha med og klikk **OK**.

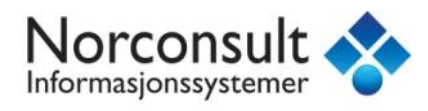

Riktig høyde legges inn på alle nye knekkpunkt som er vist tidligere. Om du ønsker å slå sammen alle takkantene til ett objekt, klikker du på delene du vil slå sammen og velger kommando **Vektor – Slå sammen**.

For å gjøre objektet om til én flate, klikk på den gamle flaten og velg kommando **WinMap – Flate – Dann** flate på nytt.

| 🔷 Oppdater flate                                                               | ? ×                                           |
|--------------------------------------------------------------------------------|-----------------------------------------------|
| Du har valgt 1 objekt(er) av typen Bygnin                                      | g                                             |
| 🔽 Inkluder hull                                                                | 🔲 Erstatt alle valgte flater uten bekreftelse |
| Tillat overlappende flater                                                     | Pause ved feil                                |
| Styrefiler for topologi fra SOSI-standarden<br>Klassefil (objektdefinisjoner): |                                               |
| C:\Program Files (x86)\Common Files\GMS                                        | OSI\DEF\SOSI40_FKB402\Klasser-4               |
| Utvalgsfil (temakoder):                                                        |                                               |
| C:\Program Files (x86)\Common Files\GMS                                        | OSI\DEF\SOSI45_FKB45\Utvalg-45I               |
| Avansert >>                                                                    | Fortsett Avbryt                               |

Huk av det du ønsker og evt. bytt filer og klikk Fortsett.

Klikk for å velge det nye stedet du vil ha flaten.

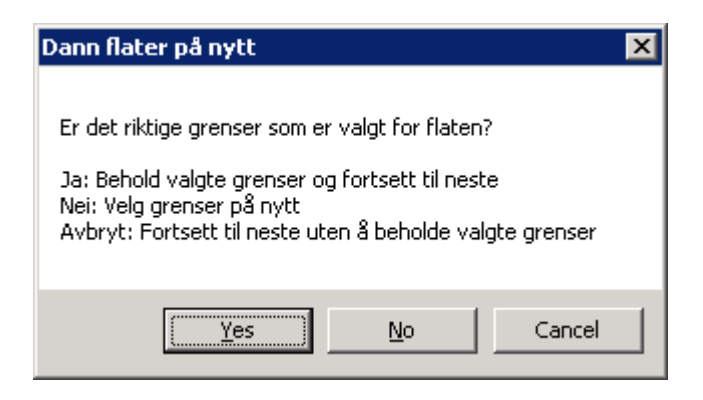

Om flaten ble riktig klikk Yes.

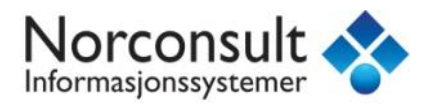

# **BYGG FRITATT FRA SØKNADSPLIKT**

Matrikkelloven sier følgende om hvilke bygg som er unntatt søknadsplikt:

a) Mindre frittliggende bygning på bebygd eiendom som ikke skal brukes til beboelse, og hvor verken samlet bruksareal (BRA) eller bebygd areal (BYA) er over 50 m<sup>2</sup>. Mønehøyden skal ikke være over 4,0 m og gesimshøyde ikke over 3,0 m. Høyde måles i forhold til ferdig planert terrrengs gjennomsnittsnivå rundt bygningen. Bygningen kan oppføres i en etasje og kan ikke underbygges med kjeller. Tiltaket kan plasseres inntil 1,0 m fra nabogrense og annen bygning på eiendommen. Bygningen må ikke plasseres over ledninger i grunnen.

*b)* Mindre tilbygg som ikke inneholder rom til varig opphold eller beboelse, og hvor verken samlet bruksareal (BRA) eller bebygd areal (BYA) er over 15 m<sup>2</sup>.

Bygg av denne typen skal normalt ikke registreres i FKB-PblTiltak. I byggbasen kan byggene registreres på en av to måter: Enten som et punkt med samme koordinat som representasjonspunktet for bygget i Matrikkelen, eller flatedannes automatisk ut fra et omriss av tilstrekkelig kvalitet dersom det finnes.

**Dersom** det finnes omrissdata, må du **først** konstruere byggomrisset med relevant objekttype i byggbasen. Vanligvis vil dette være **BygningsavgrensningTiltak** dersom det ikke er innmålte data. Bruk Vektor / Sett inn objekt, og pass på at du bruker snappefunksjonene og får en lukket avgrensning. Ikke glem å registrere høyde på det nye omrisset!

Start brukstilfellet ved å klikke Rediger og Registrer tiltak unntatt byggesaksbehandling.

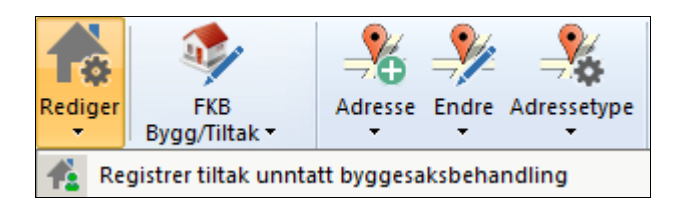

Meldingsdato skal være dato for når bygningen føres i Matrikkelen.

Bygningstype må være en av følgende: 181 - garasje, uthus, anneks knyttet til bolig 182 – garasje, uthus, anneks knyttet til fritidsbolig 243 – veksthus

Næringsgruppe skal være Annet som ikke er næring. Bebygd areal skal være det samme som bruksareal under etasjedata hvis ikke annet er oppgitt.

Pek for å plassere et representasjonspunkt, og registrer også kontaktpersoner.

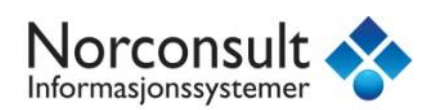

| Registrer tiltak                        | unntatt byggesaksbeh            | andling  |                              |        |
|-----------------------------------------|---------------------------------|----------|------------------------------|--------|
| <b>Tiltaksdata</b><br>Legg inn data for | tiltaket                        |          |                              |        |
| Bygningsnr:<br>Meldingsdato             | 300286137<br>08.12.2015         |          |                              |        |
| Bygningsdata                            |                                 |          | Bygningsstatus               | Dat    |
| Bygningstype                            | 181 - Garasjeuthus 📃 💌          | *        | Ingen historikker registrert |        |
| Vannforsyning                           | <tom kode=""> 💌</tom>           |          |                              |        |
| Avløp                                   | <tom kode=""> 💌</tom>           | •        |                              | Þ      |
| Næringsgruppe                           | Y - Annet som ikke 🛛 💌          |          |                              |        |
| 🗖 Sefrakminna                           | e 🔲 Ufullstendig areal 🛛 Be     | bygd are | al 🔽 🗖 Uten bebygg           | lareal |
| 🗖 Kulturminne                           |                                 |          |                              |        |
| Representasj<br>Nord 666280             | onspunkt<br>07.37 Øst 603881.59 | Ver      | ifisert Pek Hent             |        |

Under Kommunal tilleggsdel må man legge inn en ny Referanse under referanse-fliken. Denne skal være av type S – Fritatt for søknadsplikt.

| <b></b>  |
|----------|
| <u> </u> |
|          |
|          |
|          |
|          |
|          |
|          |
|          |
|          |
| bryt     |
|          |

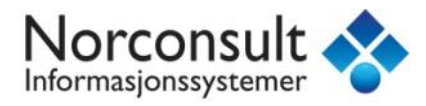

Registrer eventuelle oppvarmingskilder. Under etasjer må bruksareal føres som "bruksareal til annet". Register også en unummerert bruksenhet og riktig gnr/bnr.

|                                                                                                    | Etasjer:                                             |                                           |                  |              |                |              |         |
|----------------------------------------------------------------------------------------------------|------------------------------------------------------|-------------------------------------------|------------------|--------------|----------------|--------------|---------|
|                                                                                                    |                                                      | Etasjenr                                  | Ant<br>boenheter | BRA<br>bolig |                | BRA<br>annet | Ny      |
|                                                                                                    | *                                                    | H01                                       | 0                | 0            |                | 30           | Endre   |
|                                                                                                    | •                                                    |                                           |                  |              |                | Þ            | Slett   |
| Sum etasjedata:<br>snt.boenheBRA boligBRA anne BRA totalBTA bolig BTA anneBTA total Alt.areal Alt.area |                                                      |                                           |                  |              | eal Alt.areal2 |              |         |
|                                                                                                    | ,<br>Bruksent                                        | neter:                                    | , ,              |              |                | ,            |         |
|                                                                                                    |                                                      | Adresse Bruksenhet Type                   |                  |              |                | Ny           |         |
|                                                                                                    | *                                                    | Unummerert bruksenhet Unummerert bruksenh |                  |              |                | Endre        |         |
|                                                                                                    |                                                      |                                           |                  |              |                |              | Slett   |
|                                                                                                    | •                                                    |                                           |                  |              |                | Þ            | Utvidet |
|                                                                                                    |                                                      |                                           | <                | Forrige      |                | Ferdig       | Avbryt  |
| På                                                                                                    | Pålogging matrikkelen vellykket kurs21/0233 NITTEDAL |                                           |                  |              |                |              |         |

Trykk Ferdig. Du får nå spørsmål om hva som skal opprettes i byggbasen.

| Bygningsgeometri                                                   |                         | ×         |
|--------------------------------------------------------------------|-------------------------|-----------|
| Bygningen 300604365<br>mangler i byggbasen. Skal denne legges inn? |                         |           |
| O Geometri fra tiltaksbase                                         | Kopier TiltakGrense til | <b></b>   |
| Flate fra linjer                                                   |                         |           |
| C Kvadrat med senter i koordnat fra matrikkel                      | Bygningsavgrensning     | <b>_</b>  |
| O Punkt med koordnat fra matrikkel                                 |                         |           |
| Avansert >>                                                        |                         |           |
|                                                                    |                         | OK Avbryt |

Dersom du ikke har konstruert et omriss, velger du Punkt med koordinat fra matrikkel her. Det vil da opprettes et punkt i byggbasen med samme koordinat som representasjonspunktet i Matrikkelen. Trykk OK og fyll inn egenskaper.

Dersom du har et lukket bygningsomriss som omslutter representasjonspunktet i Matrikkelen, vil valget Flate fra linjer være aktivt. Velg dette, og sjekk at riktig flate blir uthevet. Trykk OK, og fyll inn egenskaper.

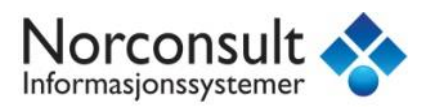

# **BYGNING GODKJENT REVET**

Hvis en bygning er satt til godkjent revet i Matrikkelen, kan dette registreres som et tiltak i tiltaksbasen. Velg kommando *Matrikkelen – Rediger – Riv bygning*.

| Godkjenner for riving / registrerer bygg revet |                                             |  |  |  |
|------------------------------------------------|---------------------------------------------|--|--|--|
|                                                | Godkjenn byning for riving / riv<br>bygning |  |  |  |
|                                                | Ny bygningstatus                            |  |  |  |
| Powered by GeoMedia *                          | Sygning godkjent for riving                 |  |  |  |
| MATRIKKELEN                                    | O Bygning revet eller brent                 |  |  |  |
|                                                | Valg av bygning                             |  |  |  |
|                                                | 🔿 Bygning fra søk                           |  |  |  |
|                                                | S Valgt bygning                             |  |  |  |
|                                                |                                             |  |  |  |

Velg Bygning godkjent for riving.

| Godkjenner for riving / registrerer bygg revet |                                                           |  |  |  |  |
|------------------------------------------------|-----------------------------------------------------------|--|--|--|--|
| <b>Søk bygning</b><br>Angi bygningsnumme       | er til bygning som skal godkjennes for riving eller rives |  |  |  |  |
| Bygningsnummer                                 | 151130291                                                 |  |  |  |  |

Dersom bygningen er valgt i kartet før kommandoen startes vil bygningsnummer komme opp automatisk. I motsatt tilfelle må bygningsnummer tastes inn.

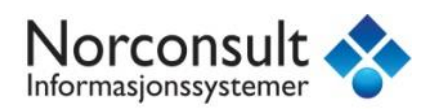

| Godkjenner for riving / registrerer bygg-revet                                                       |                |                    |                |             |  |  |
|----------------------------------------------------------------------------------------------------|----------------|--------------------|----------------|-------------|--|--|
| Dato og referanse<br>Angi dato for godkjennelse av riving eller revet dato. Angi eventuell referanse |                |                    |                |             |  |  |
| Bygningsnummer 151130                                                                                | )291           |                    |                |             |  |  |
| Dato for godkjennelse av                                                                             | riving         |                    | <b>-</b>       |             |  |  |
| Bygningsreferanse kommu                                                                              | hal tillegsdel |                    |                |             |  |  |
| Туре                                                                                                 |                | •                  |                |             |  |  |
| Referanse                                                                                            |                |                    |                |             |  |  |
| Bygningsstatus Tatt i bruk                                                                           | Regi:          | strerte bygning:   | sstatuser      |             |  |  |
| Byaninastype Enebolia                                                                                |                | Byaninass          | taus           | Dato 🔺      |  |  |
| Vappforsvping                                                                                        |                | Rammetilla         | telse          | 03.09.19    |  |  |
|                                                                                                    | _              | Igangsetti         | ngstillatelse  | 09.11.19    |  |  |
|                                                                                                    | _              | Tattibruk 22.08.10 |                | 22.08.1     |  |  |
| Næringsgruppe Bolig                                                                                  |                |                    |                |             |  |  |
| Har heis Nei                                                                                         |                |                    |                |             |  |  |
|                                                                                                    |                |                    |                |             |  |  |
| Bruksenheter                                                                                         |                |                    | Rec            | liger enhet |  |  |
| Adresse                                                                                              | Bruksenhet     | Туре               | Matrikkeler    | nhet Bi     |  |  |
| 9000 MYRVEIEN 4                                                                                      | H0101          | Bolig              | 14 / 1008      | 23          |  |  |
|                                                                                                    |                |                    |                |             |  |  |
|                                                                                                    |                |                    |                |             |  |  |
| Representasjonspunkt                                                                                 |                |                    | _              |             |  |  |
| Nora  6659237.5                                                                                      | bst [6         | 03880.8            |                |             |  |  |
|                                                                                                    |                | < Eorrige          | <u>F</u> erdig | Avbryt      |  |  |
| Pålogging matrikkelen vellykket kurs2/0233 NITTEDAL                                                  |                |                    |                |             |  |  |

Fyll inn og klikk *Ferdig*.

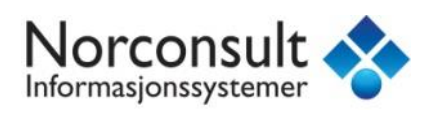

| Oytt tiltak                                                                                 | ×         |
|---------------------------------------------------------------------------------------------|-----------|
| Tiltak 151130291 mangler i tiltaksbase<br>skal dette legges inn?<br>C Geometri fra byggbase |           |
| ○ Flater fra linjer                                                                         |           |
| 🔿 C Kvadrat med senter i koordnat fra matrikkel. Tiltaksavgrensning                         | <b>•</b>  |
| Punkt med koordnat fra matrikkel                                                            |           |
|                                                                                             |           |
|                                                                                             | OK Avbryt |

Denne boksen kommer opp automatisk. Velg type geometri og klikk **OK** for å opprette tiltak.

Rivingstillatelse skal normalt registreres som et punktobjekt i samme koordinat som bygningen har i Matrikkelen. Velg derfor *Punkt med koordinat fra matrikkel*.

| PBLTILTAK Egenskaper |                          |     |  |
|----------------------|--------------------------|-----|--|
| Generelt Egenskaper  |                          | _   |  |
| Navn                 | Verdi 🔺                  | 11  |  |
| <u>ID</u>            | 2772                     | 11  |  |
| SAKSNR               |                          |     |  |
| TILTAKNR             |                          |     |  |
| PBTILTAK             | 39: Riving av tiltak     |     |  |
| VEDTAK               | 1: Godkjent              |     |  |
| AVGJDATO             | 03.09.1973               |     |  |
| BYGGNR               | 151130291                |     |  |
| BYGN_ENDR_LØP        |                          |     |  |
| BESKRIV              |                          |     |  |
| LOVDISP              |                          |     |  |
| VERTNIV              |                          |     |  |
| KARTREG              | 1: Ikke innmålt i kartet |     |  |
| REGMETOD             |                          |     |  |
| OPPDATERINGSD/       |                          |     |  |
| PRODUKT              | "FKB"                    | ıL. |  |
| UVERSION             | "4 02"                   | 1   |  |
|                      | OK Avbryt                | Ţ   |  |

Fyll ut de røde feltene og klikk **OK**.

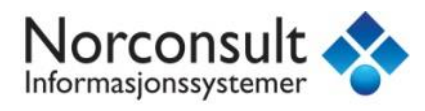

### **OPPDATER BYGNING**

Hvis det er avvik mellom byggbasen og Matrikkelen, er det mulig å oppdatere egenskapene bygningstype og bygningsstatus i alle relevante brukstilfeller. Hvis bygningen har ulike koordinater i Matrikkelen og byggbasen, og bygningen er registrert som et punkt i byggbasen, er det i tillegg mulig å oppdatere koordinatene til bygningen i byggbasen med koordinatene bygningen har i Matrikkelen. Velg kommando *Matrikkelen – Rediger – Endre bygningsdata*.

| Oppdater bygning                   |                                              |  |  |  |  |
|------------------------------------|----------------------------------------------|--|--|--|--|
| Matrikkel                          | Byggbase                                     |  |  |  |  |
| Type 159                           | >> Type 159                                  |  |  |  |  |
| Status FA                          | Status GR                                    |  |  |  |  |
| Koordinat matrikkel<br>Nord<br>Øst | Koordinat bygg       >>       Nord       Øst |  |  |  |  |
|                                    | OK Avbryt                                    |  |  |  |  |

Denne kommer opp automatisk etter du har trykket **Ferdig** i **Endre bygningsdata** hvis det er ulikheter. Trykk på >> for å kopiere egenskaper og koordinater fra Matrikkelen til byggbasen. Trykk **OK** for å oppdatere byggbasen.

Når man trykker Ferdig inne på denne kommandoen, kjøres også geometrisjekk mellom Matrikkelen og FKB-basene. Dersom man tidligere har opprettet et bygg i Matrikkelen uten å samtidig sette det inn i PblTiltak, kan denne kommandoen utnyttes til å opprette geometrien på et senere tidspunkt. Det forutsetter da at man har enten konstruert sammenhengene TiltakGrense rundt representasjonspunktet fra Matrikkelen, eller at man har rettet en eksisterende TiltakGrense til å være lukket og sammenhengende rundt rep-punktet.

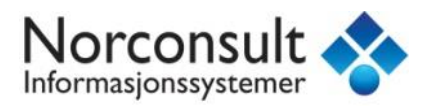

### **OPPDATER TILTAK**

For tiltak som er registrert som et punkt, er det mulig i alle relevante brukstilfeller å oppdatere koordinatene til tiltaket i tiltaksbasen med koordinatene bygningen har i Matrikkelen, dersom det er avvik mellom Matrikkelen og tiltaksbasen.

Velg kommando *Matrikkelen – Rediger – Endre bygningsdata*.

| 🔜 Oppd          | ater tiltak   |                  |      |            |
|-----------------|---------------|------------------|------|------------|
| Koordi          | nat matrikkel | Koordinat tiltak |      |            |
| Nord 6744514.04 |               | $\gg$            | Nord | 6744515.91 |
| Øst             | 558642.22     |                  | Øst  | 558641.16  |
|                 |               |                  | ОК   | Avbryt     |

Denne kommer opp automatisk etter du har trykket **Ferdig** i **Endre bygningsdata** hvis det er ulikheter. Trykk på >> for å kopiere koordinater fra Matrikkelen til tiltaksbasen. Klikk **OK** for å oppdatere tiltaksbasen.

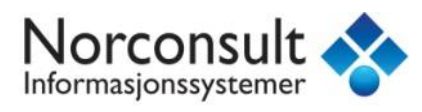

## **BYGNING REVET/BRENT**

Hvis en bygning er satt til revet eller brent i Matrikkelen, er det mulig å endre KARTREG til 2 for tiltaket som er knyttet til rivningen.

Velg kommando *Matrikkelen – Rediger – Endre bygningsdata*.

| Endre bygningsdata                   |                            |
|--------------------------------------|----------------------------|
| ►ISY WinMap                          | Endre bygningsdata         |
| Powered by GeoMedia •<br>MATRIKKELEN |                            |
|                                      | 🔿 Bygning fra søk          |
|                                      | <ul> <li>Utvalg</li> </ul> |
|                                      | Valgte bygninger           |

Velg om du vil endre bygningsdataen til valgt bygning eller om du vil taste inn.

| Endre bygningsdata                  |                                         |               |              |       |  |  |
|-------------------------------------|-----------------------------------------|---------------|--------------|-------|--|--|
| <b>Søk etter b</b><br>Angi bygninsi | <b>ygning</b><br>nummer og ev løpenumme | r til bygnin( | g som skal e | ndres |  |  |
| Bygningsnr:                         | 151130291                               | Løpenr:       | I            |       |  |  |

Dersom bygningen er valgt i kartet før kommandoen startes vil bygningsnummer komme opp automatisk. I motsatt tilfelle må bygningsnummer tastes inn.

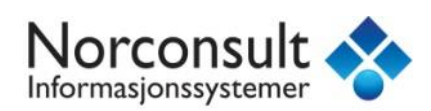

| Endre hygningsdata                                                                                                    |                                                                                                    |                                           |                                                                                                    |                                        |  |  |
|----------------------------------------------------------------------------------------------------|----------------------------------------------------------------------------------------------------|-------------------------------------------|----------------------------------------------------------------------------------------------------|----------------------------------------|--|--|
| Endre bygningsdata<br>Endre / registrere nye                                                                                                    | <b>a</b><br>bygningsdata                                                                                                    |                                           |                                                                                                    |                                        |  |  |
| Bygningsnr:                                                                                                    | 151130291                                                                                                    |                                           |                                                                                                    |                                        |  |  |
| Bygningsdata<br>Bygningsstatus BR<br>Bygningstype 111<br>Vannforsyning <tor<br>Avløp <tor< td=""><td>- Bygning revet/<br/>- Enebolig<br/>n kode&gt;<br/>n kode&gt;</td><td>▼ B<br/>► Ra<br/>Ig<br/>Ta</td><td>ygningsstatus<br/>ammetillatelse<br/>langsettingstillate</td><td>lse</td></tor<></tor<br> | - Bygning revet/<br>- Enebolig<br>n kode><br>n kode>                                                                                                    | ▼ B<br>► Ra<br>Ig<br>Ta                   | ygningsstatus<br>ammetillatelse<br>langsettingstillate                                                      | lse                                    |  |  |
| Næringsgruppe X -<br>Sefrakminne<br>Kulturminne<br>Opprinnelseskode<br>Representasjonsp<br>Nord 6659237.50                                                                                                    | Næringsgruppe     X · Bolig     Ny     Endre     Slett       Sefrakminne     Ufullstendig areal     Bebygd areal     0     Uten bebygd areal       Kulturminne     Opprinnelseskode     Vanlig registrering       Representasjonspunkt     Implementer     Implementer |                                           |                                                                                                    |                                        |  |  |
| Kommunal tilleggsd<br>Energikilder<br>Elektrisk<br>Olje/parafin/fl.<br>Biobrensel<br>Solenergi<br>Etasjer:                                                                                                    | el Kontaki<br>Varmep<br>brensel Gass<br>Fjernva<br>Annen                                                                                                    | tpersoner<br>bumpe<br>arme<br>energikilde | Har heis<br>Oppvarmingstr<br>Elektrisk<br>Sentralvarn<br>Annen oppv                                         | yper<br>ne<br>varming                  |  |  |
| Etasjenr<br>► H01<br>Uot<br>Sum etasjedata:<br>Int.boenh∈BRA boliçBR/<br>1 233 0                                                                                                    | Ant<br>boenheter<br>1<br>A anne BRA totalBT                                                                                                    | BRA<br>bolig<br>120<br>TA bolig BTA ann   | BRA<br>annet<br>0<br>•<br>•<br>•<br>•<br>•<br>•<br>•<br>•<br>•<br>•<br>•<br>•<br>•<br>•<br>•<br>•<br>•<br>• | Ny<br>Endre<br>Slett<br>eal Alt.areal2 |  |  |
| Bruksenheter:<br>Adresse<br>9000 MYRV                                                                                                    | Bruksenhe<br>EIEN 4 H0101                                                                                                    | et Type<br>Bolig                          | Matrikkelenhe<br>14 / 1008                                                                                  | Ny<br>Endre<br>Slett<br>Utvidet        |  |  |
| Pålogging matrikkelen v                                                                                                    | /ellvkket                                                                                                    | < Forrige                                 | Ferdig                                                                                                    | Avbryt                                 |  |  |

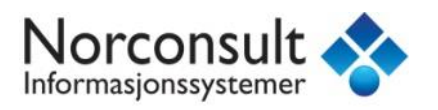

Som bildet over viser, er bygningsstatusen satt til revet. Klikk på *Ferdig* for å endre KARTREG til 2.

| Tiltak med feil KARTREG     X |   |        |          |         |                  |  |
|-------------------------------|---|--------|----------|---------|------------------|--|
| Tiltak med KARTREG ulik 2     |   |        |          |         |                  |  |
|                               |   | SaksNr | PBtiltak | Kartreg | Sett KARTREG = 2 |  |
|                               | * | 41     | 39       | 1       | Slett            |  |
|                               |   |        |          |         |                  |  |
|                               |   |        |          |         |                  |  |
|                               |   |        |          |         |                  |  |
|                               |   |        |          |         |                  |  |
|                               |   |        |          |         |                  |  |
|                               |   |        |          |         |                  |  |
|                               |   |        |          |         | Lukk             |  |
|                               |   |        |          |         |                  |  |

Marker tiltaket i listen og klikk på *Sett KARTREG = 2*. Tiltaket forsvinner da fra listen.

| WinMap Matrikkelen                                                                                    | $\times$ |
|----------------------------------------------------------------------------------------------------|----------|
| Bygningen 151130291 finnes i byggbasen men skal ikke finnes der ut fra<br>status. Skal denne slettes? |          |
| <u>Yes</u>                                                                                            |          |

Det er mulig å slette bygningen med tilhørende linjer fra byggbasen. Klikk Yes om du ønsker dette.

| WinMap Matrikkelen                                                                                                    | × |
|----------------------------------------------------------------------------------------------------|---|
| Ønsker du å slette linjer som berører slettet bygning<br>Advarsel: Dersom slettet bygning deler linjer med en annen<br>bygning bør linjene slettes manuelt i kartet. |   |
| ( <u>Y</u> es <u>N</u> o                                                                                                    |   |

Hvis du ønsker å ta vare på bygningen som historiske data, kan den flyttes til tiltaksbasen. Det må i tilfelle gjøres manuelt. Klikk da **No** på spørsmålet om å slette bygningen fra byggbasen.

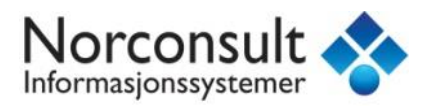

# **SLETTE FEILREGISTRERT BYGG**

Et feilregistrert bygg kan slettes fra Matrikkelen. Velg kommando *Matrikkelen – Rediger – Slett feilregistrert bygg*.

| Slett feilregistrert bygg       |                           |
|---------------------------------|---------------------------|
| ISY WinMap                      | Slett feilregistrert bygg |
| -                               | 🔿 Fra søk                 |
| MATRIKKELEN                     | • Valgt bygning           |
|                                 |                           |
|                                 | < Eorrige                 |
| Pålogging matrikkelen vellykket | kurs1/0233 NITTEDAL       |

Velg om du vil slette valgt bygning eller et fra søk.

| Slett feilregistrert bygg                                                                   |                   |             |                  |
|---------------------------------------------------------------------------------------------|-------------------|-------------|------------------|
| Angi bygning<br>Angi bygningsnummer og eventuelt tilbyggnummer for bygning som skal slettes |                   |             |                  |
| Bygningsnummer: 20917121                                                                    |                   | Løpenummer: |                  |
|                                                                                             |                   |             |                  |
|                                                                                             | < <u>F</u> orrige | <u> </u>    | Avbryt           |
| Pålogging matrikkelen vellykket                                                             |                   | kur         | s2/0233 NITTEDAL |

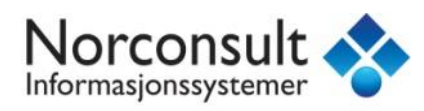

Klikk Ferdig.

| WinMap Matrikkeler       | n 🔀 |
|--------------------------|-----|
| Slett feilregistrert byg | ıg? |
| <u>Y</u> es              | No  |

Denne kommer opp automatisk etter at du har valgt bygningen du vil slette og trykket *Ferdig*. Velg *Yes* om du vil slette bygningen.

| WinMap Matrikkelen                                                  | × |
|---------------------------------------------------------------------|---|
| Ønsker du å slette bygningen 151130240 fra byggbase og tiltaksbase? |   |
| <u>Y</u> es <u>N</u> o                                              |   |

Velg **Yes** om du vil slette bygningen fra byggbasen og/eller tiltaksbasen.

| WinMap Matrikkelen                                                                                                    | $\times$ |
|----------------------------------------------------------------------------------------------------|----------|
| Ønsker du å slette linjer som berører slettet bygning<br>Advarsel: Dersom slettet bygning deler linjer med en annen<br>bygning bør linjene slettes manuelt i kartet. |          |
| <u>Y</u> es <u>N</u> o                                                                                                    |          |

Velg Yes om du ønsker å slette linjer som berører slettet bygning.

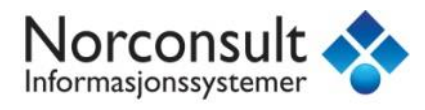

# KANTUTSNITT-PROBLEMATIKK

Et problem som gjerne oppstår i forbindelse med eksport og kontroll av SOSI-filer, er objekttypen Kantutsnitt. I dette avsnittet gjennomgås grunnen for at disse oppstår, samt hvordan man kan unngå og forebygge problemer med dette.

#### Hva er Kantutsnitt?

I SOSI-standarden har alle flate-objekttyper en eller flere tilhørende linjeobjekttyper som skal være nøyaktig sammenfallende med flaten. Et eksempel her er flatetypen Bygning som kan være avgrenset av for eksempel linjetypene Takkant, Fasadeliv, Grunnmur osv.

I WinMap bruker man i utgangspunktet en flatedanningskommando som sikrer at flatene blir dannet med grunnlag i grenselinjene. Benytter man seg av FKB-Matrikkel-integrasjonen, danner programmet automatisk en tiltaksflate ut fra en lukket tiltaksavgrensing, og det samme gjelder bygg og bygningsgrenser.

Dersom man i ettertid redigerer geometrien på en avgrensningslinje, risikerer man at det ikke blir nøyaktig samsvar mellom flatens og linjens geometri. Dette gjelder også knekkpunkter! Selv om en linje overfladisk ser ut til å ha samme geometri som flaten, kan det være satt inn ekstra knekkpunkter i linja som ikke finnes i flaten.

Når man kjører SOSI-eksport fra WinMap, vil programmet sjekke om det er nøyaktig geometrisk samsvar mellom linjer og flater. Dersom det finnes tilfeller av uoverensstemmelser, vil programmet benytte kanten av flaten til å generere en ny kantlinje automatisk for å få lukket denne og bygd geometri i henhold til standarden. Denne automatisk genererte kantlinja vil da bli av objekttypen Kantutsnitt.

Dersom man kjører en slik SOSI-fil gjennom SOSI-kontroll, vil det resultere i to feilmeldinger: Den ene forteller at flaten er avgrenset av en ulovlig avgrensningstype (dvs. Kantutsnitt), mens den andre sier at det finnes en avgrensingslinje som ikke er referert i en flate.

#### Hvordan kan man rette opp Kantutsnitt-feil?

Heldigvis er prosedyren for å rette opp kantutsnitt-feil nokså enkel. Hvis man legger seg til en god vane med å alltid bruke Dann flate på nytt-kommandoen etter hver gang man har redigert på en grenselinje, vil flatene og linjene alltid ende opp med å samsvare. Flaten dannes på nytt ved å velge flaten i kartvinduet med Velg-verktøyet, og så starte kommandoen WinMap / Dann flate på nytt.

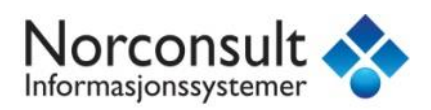

| 🔷 Oppdater flate                                                               | <u>? ×</u>                                  |  |  |
|--------------------------------------------------------------------------------|---------------------------------------------|--|--|
| Du har valgt 1 objekt(er) av typen Bygning                                     |                                             |  |  |
| ✓ Inkluder hull                                                                | Erstatt alle valgte flater uten bekreftelse |  |  |
| Tillat overlappende flater                                                     | Pause ved feil                              |  |  |
| Styrefiler for topologi fra SOSI-standarden<br>Klassefil (objektdefinisjoner): |                                             |  |  |
| C:\Program Files (x86)\Common Files\GMS                                        | OSI\DEF\SOSI40_FKB402\Klasser-4             |  |  |
| Utvalgsfil (temakoder):                                                        |                                             |  |  |
| C:\Program Files (x86)\Common Files\GMS                                        | OSI\DEF\SOSI40_FKB402\Klasser-4             |  |  |
| Avansert >>                                                                    | Fortsett Avbryt                             |  |  |

Husk å bruke riktig klasse- og utvalgsfil for datasettet du jobber med. SOSI40\_FKB402 er gjeldende versjon for bygg og tiltak.

Trykk fortsett og beveg musepekeren over flaten du vil danne på nytt. Den vil da utheves i kartet tilpasset de nye grenselinjene. Trykk en gang inni flaten for å godta og danne den på nytt. Dersom du har flyttet grenselinjene veldig langt unna den opprinnelige situasjonen, kan det hende at du må trykke på Avansert-knappen og øke verdien under *Område rundt valgte flate som skal vurderes*.